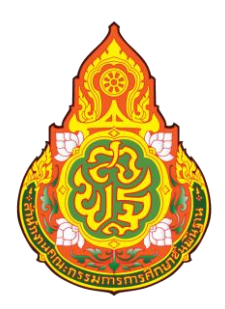

# คู่มือการปฏิบัติงาน การนำส่งเงิน ในระบบ KTB Corporate Online

# นางสาวธนัชชา ปัญญาแก้ว นักวิชาการเงินและบัญชีชำนาญการ

กลุ่มบริหารงานการเงินและสินทรัพย์ สำนักงานเขตพื้นที่การศึกษาประถมศึกษาเชียงใหม่เขต ๔

|          |      | บันทึกข้อความ                                    |        |       |                          |
|----------|------|--------------------------------------------------|--------|-------|--------------------------|
| ส่วนร้าง | ชการ | กลุ่มบริหารงานการเงินและสินทรัพย์ สพป.เชียงใหม่  | เขต    | ¢     |                          |
| ที่      |      | ·                                                | วัน    | ที่   | 1 4 มิ.ย. 2567           |
| เรื่อง   | การข | ออนุญาตให้ใช้และเผยแพร่คู่มือปฏิบัติงานของบุคลาก | รกลุ่ม | บริหา | ารงานการเงินและสินทรัพย์ |

เรียน ผู้อำนวยการสำนักงานเขตพื้นที่การศึกษาประถมศึกษาเชียงใหม่ เขต ๔

<u>เรื่องเดิม</u> ตามที่ สพป.เชียงใหม่ เขต ๔ กำหนดให้ข้าราชการทุกคนจัดทำคู่มือปฏิบัติงานกลุ่มๆ คู่มือปฏิบัติงานของเจ้าหน้าที่ และคู่มือการให้บริการ เพื่อเผยแพร่ให้ผู้รับบริการ โดยผู้อำนวยการกลุ่มๆ บันทึกเสนอขออนุญาตใช้และเผยแพร่คู่มือดังกล่าว นั้น

<u>ข้อเท็จจริง</u> บัดนี้ กลุ่มบริหารงานการเงินและสินทรัพย์ โดยผู้รับผิดชอบงานการเงิน และสินทรัพย์ ได้จัดทำคู่มือ จำนวน ๑๑ เรื่อง รายละเอียดตามที่แนบท้าย

<u>ข้อพิจารณา</u> เพื่อให้การปฏิบัติงานเป็นไปอย่างถูกต้องตามแนวทางในการจัดทำและเผยแพร่ คู่มือที่เพิ่มเติมดังกล่าว จึงขออนุญาตผู้บังคับบัญชา (ผอ.สพป.เชียงใหม่ เขต ๔) ได้พิจารณาอนุญาตให้ใช้ และเผยแพร่คู่มือการปฏิบัติงานของบุคลากรในกลุ่ม จำนวน ๑๑ เล่ม

**ข้อเสนอ** จึงเรียนมาเพื่อโปรดพิจารณาให้ความเห็นชอบและอนุญาตให้ใช้และเผยแพร่ต่อไป

(นางวรรณภา ติยะชนานนท์) ผู้อำนวยกลุ่มบริหารงานการเงินและสินทรัพย์

- Orgenian

(นายชาญชิต ทัพหมี) ผู้อำนวยการสำนักงานเขตพื้นที่การศึกษาประถมศึกษาเชียงใหม่ เขต «

จากการพัฒนาระบบการนำเงินส่งคลังและฝากคลังของส่วนราชการให้เป็นแบบอิเล็กทรอนิกส์ กรมบัญชีกลางได้กำหนดให้ส่วนราชการนำเงินส่งคลังหรือฝากคลังในรูปแบบใหม่ โดยจัดทำเป็นนำร่องสำหรับ ส่วนราชการที่มีบัญชีเงินฝากธนาคารกับธนาคารกรุงไทย จำกัด (มหาชน) โดยให้นำเงินส่งคลังในระบบ GFMIS ผ่านระบบ KTB Corporate Online ซึ่งจากเดิมท่ส่วนราชการต้องจัดทำใบ Pay-in ที่เป็นของส่วนราชการ ตนเอง ไปนำส่งที่ธนาคารกรุงไทย จำกัด (มหาชน) และมาบันทึกรายการนำส่งเงินในระบบ GFMIS แต่เมื่อใช้ ระบบนำเงินส่งคลังผ่านระบบ KTB Corporate Online แล้ว ส่วนราชการไม่ต้องบันทึกรายการนำส่งในระบบ GFMIS อีก ซึ่งเป็นการสนองตอบนโยบาย ของรัฐบาลในการลดการใช้เช็ค และเงินสด รวมทั้งช่วยลดขั้นตอน การปฏิบัติงานและลดระยะเวลา ดำเนินงานของเจ้าหน้าที่ในการนำส่งเงิน และสามารถป้องกันปัญหา Human Error ในการปฏิบัติงานด้วย

คู่มือการปฏิบัติงาน การรับและนำส่งเงิน ในระบบ KTB Corporate Online ผู้จัดทำได้เรียบเรียง และ รวบรวมขั้นตอน กระบวนการดำเนินงาน การใช้งานระบบ KTB Corporate Online แบบฟอร์ม และเอกสาร ที่ เกี่ยวข้องที่มีรายละเอียดในการปฏิบัติงาน โดยถือปฏิบัติตามระเบียบ หลักเกณฑ์ และขั้นตอน ที่ กระทรวงการคลังและกรมบัญชีกลางกำหนด ซึ่งผู้ปฏิบัติงานต้องพยายามศึกษาและทำความเข้าใจ ด้วยความ ละเอียดรอบคอบ จึงจะช่วยให้การปฏิบัติงานมีประสิทธิภาพและเกิดประโยชน์สูงสุดต่อองค์กรและ หน่วยงาน หรือผู้ที่สนใจ สุดท้ายนี้ ผู้จัดทำหวังเป็นอย่างยิ่งว่า คู่มือฉบับนี้จะเป็นประโยชน์แก่ผู้ปฏิบัตงานเป็นอย่างยิ่ง

> นางสาวธนัชชา ปัญญาแก้ว นักวิชาการเงินและบัญชีชำนาญการ

## สารบัญ

|                                                                                                    | หน้า    |
|----------------------------------------------------------------------------------------------------|---------|
| คำนำ                                                                                               | ก       |
| สารบัญ                                                                                             | າ       |
| การเข้าใช้งานระบบ KTB Corporate Online เบื้องต้น<br>กระบวนการรับและนำส่งคลังผ่านระบบคิเล็กทรอนิกส์ | ୦<br>୦๙ |
| (KTB Corporate Online)                                                                             |         |
| กฎหมายที่เกี่ยวข้อง                                                                                | ୦୦      |

หน้า

## การเข้าใช้งานระบบ KTB Corporate Online เบื้องต้น

#### อุปกรณ์และโปรแกรม

- ๑. เครื่องคอมพิวเตอร์ที่เชื่อมต่อ Internet สำหรับใช้ในการปฏิบัติงาน
- ๒. ระบบปฏิบัติการขั้นต่ำ Windows XP
- ๓. บราว์เซอร์ที่ใช้สำหรับปฏิบัติงาน
   ๓.๑ Internet Expolrer เวอร์ชั่น ๘ ขึ้นไป
   ๓.๒ Google Chrome เวอร์ชั่น ๓๐ ขึ้นไป
- ๔. โปรแกรม KTB Universal Data Entry เพื่อใช้สำหรับเตรียมไฟล์ข้อมูลก่อนการอัพโหลดใน เว็บ

ไซด์ KTB

#### ผู้ใช้งานระบบ KTB Corporate Online ประกอบด้วย

๑. ผู้ดูแลระบบ เรียกว่า Company Admin ปฏิบัติหน้าที่อยู่ที่ส่วนราชการต้นสังกัด (สพฐ.) วะเ

ประกอบด้วย

ର.ର Company Administrator Maker (ADMINର)

๒. ผู้ใช้งานในระบบ เรียกว่า Company User ประกอบด้วย
 ๒.๑ ผู้บันทึกรายการ (Company User Maker) ด้านรับ และด้านจ่าย
 ๒.๒ ผู้อนุมัติรายการ (Company User Authorizer)

#### หน้าที่ผู้ใช้งานระบบ KTB Corporate Online

 ๑. ผู้ดูแลระบบ (ส่วนราชการต้นสังกัด :สำนักงานคณะกรรมการการศึกษาขั้นพื้นฐาน) ประกอบด้วย
 ๑.๑ Company Administrator Maker (ADMIN๑) ทำหน้าที่บันทึกรายละเอียดผู้เข้าใช้งาน ใน ระบบ กำหนดสิทธิและหน้าที่ในการทำรายการของผู้ใช้งานในระบบรายบุคคล

๑.๒ Company Administrator Authorizer (ADMIN๒) ทำหน้าที่อนุมัติการเพิ่ม/ลดสิทธิ และ หน้าที่ในการทำรายการของผู้ใช้งานในระบบรายบุคคล

๒. ผู้ใช้งานในระบบ (หน่วยเบิกจ่าย:สำนักงานเขตพื้นที่การศึกษามัธยมศึกษา) ประกอบด้วย
 ๒.๑ Company User Maker ทำหน้าที่ ๓ ด้าน คือ

๒.๑.๑ ด้านการจ่ายเงิน คือ ทำรายการขอโอนเงิน ดูรายงานสรุปผลการโอนเงิน ตรวจสอบการ เคลื่อนไหวทางบัญชี

๒.๑.๒ ด้านการรับเงิน คือ จัดทำรายงานการรับเงินของส่วนราชการ รายงานสรุป ความ เคลื่อนไหวทางบัญชี

๒.๑.๓ ด้านการนำเงินส่งคลังหรือฝากคลัง คือ ส่งรายการให้กับ Authorizer ตรวจสอบ รายการสำเร็จและรายงานสรุปความเคลื่อนไหวทางบัญชี

๒.๒ Company User Authorizer ทำหน้าที่อนุมัติการโอนเงินและการนำเงินส่งคลังหรือ ฝาก คลังและแจ้งผลการอนุมัติการโอนเงินและการนำเงินส่งคงหรือฝากคลังให้ Maker

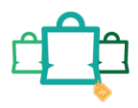

#### <u>กระบวนการนำส่ง</u>

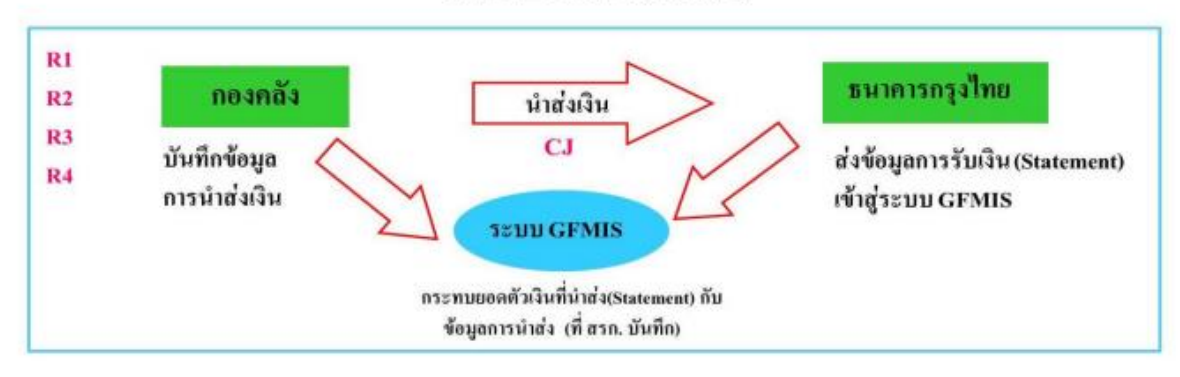

## การบันทึกรายการนำเงินส่งคลังของส่วนราชการผ่านระบบ KTB Corporate Online ขั้นตอนการทำรายการนำเงินส่งคลังของส่วนราชการ สำหรับ Company Maker

## ๑. การเข้าสู่ระบบ

- เข้าสู่ระบบ KTB Corporate Online โดย <u>https://www.bizgrowing.ktb.co.th</u>
- ระบุรหัส Company ID รหัส User ID รหัส Password ตามที่ได้รับจากธนาคาร

| Krungthai                                                                                                    |                                                                                                    |
|----------------------------------------------------------------------------------------------------|----------------------------------------------------------------------------------------------------|
|                                                                                                    | Welcome to<br>Krungthai Corporate Online                                                                                                    |
| Company ID User ID                                                                                                    | ข่องทางพิเศษเพื่อลูกค้า<br>ธุรกิจและหน่วยงานภาครัฐ<br>KTB Corporate Call Center<br>02 111 99999                                                                                                    |
| 2FAPassword                                                                                                    |                                                                                                    |
| Login<br>Antiferitiv2                                                                                                    |                                                                                                    |
| รู้สอกลอนสาร์โองใหการให้เกิรา   ฮูโลการ Reset Password   ความเป็นสารเร็า   อีกย์องา<br>Best verved at 1024 x 768 screen resolution. MSIE 8 or higher, Google Chrome 49 or higher. Copyright © 2013 Krung Thai Bank<br>PCL, All Right Reserved.<br>version: 20220609 | For any further questions, please feel free to contact us m:<br>See Roungthai Corporate Call Center Tel.02-111-0999 (Business Day; 8.00-19:00)<br>See Roungthai Corporate Online for Covernment sector Tel. 02-111-1144 (24 Hours) |

- กดปุ่ม 💷 เพื่อเข้าระบบ ตามภาพที่ ๑

ภาพที่ ๑

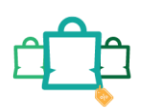

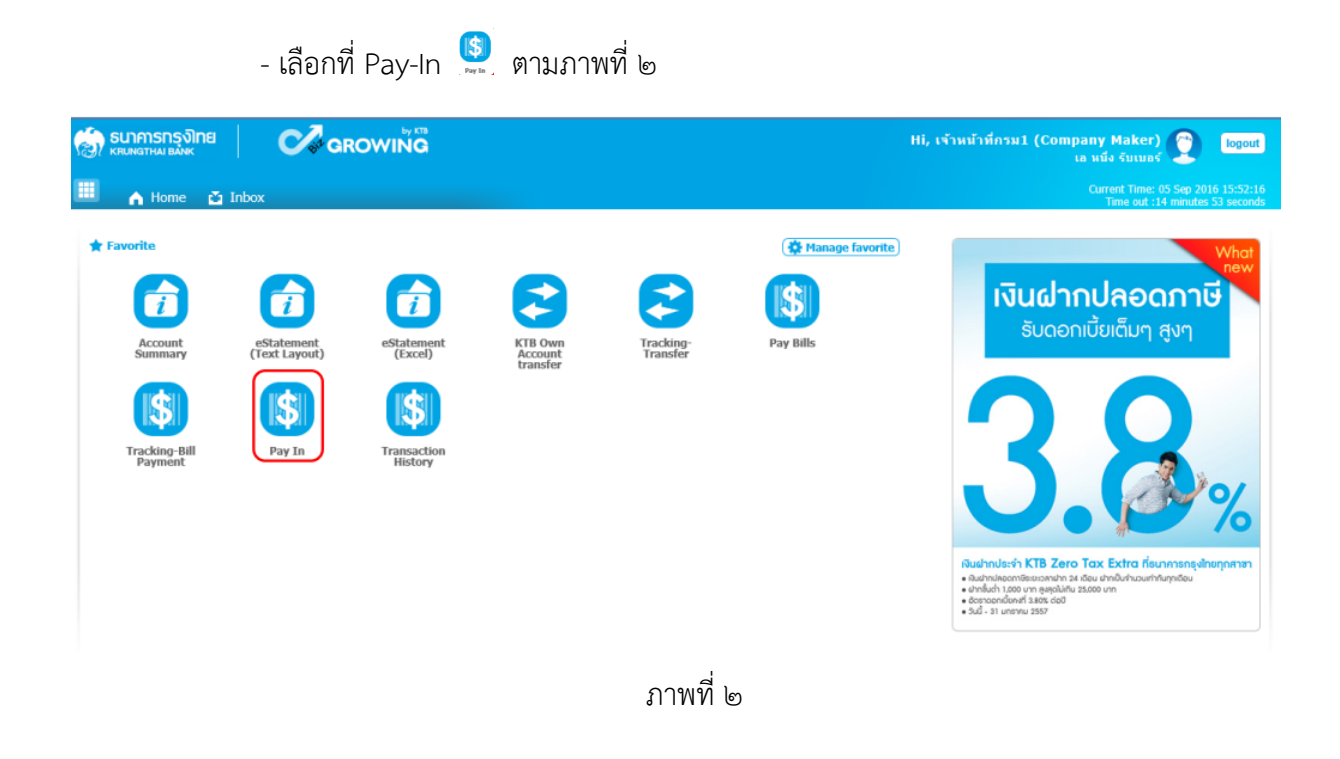

ระบบจะแสดงหน้าจอดังภาพที่ ๓ เพื่อให้ผู้ใช้งานทำรายการนำเงินส่งคลัง

| Krungthai                         |                          |   |                  |            | Ні, ч.я.:<br>мк46603116 | ธนัชชา ปัญญาแก้ว (รับและนำ<br>aGM15152480 - สนง.เขตพื้นที่การเ | ia) (Company Maker)<br>โกษาประถมศึกษา ชม.เชต4<br>Current Time: 21 Jun<br>Time out :8 min | logout<br>2022 11:32:00<br>ites 54 seconds |
|-----------------------------------|--------------------------|---|------------------|------------|-------------------------|----------------------------------------------------------------|------------------------------------------------------------------------------------------|--------------------------------------------|
|                                   |                          |   |                  |            |                         |                                                                |                                                                                          | V.20220609                                 |
| Krungthai Corporate Online : GFMJ | S > Pay In               |   |                  |            |                         |                                                                |                                                                                          | 0                                          |
| 1 Fill in Information             | 0                        |   |                  |            |                         |                                                                |                                                                                          |                                            |
| หมายเลขอ้างอิงลูกค้า#             | CB000045820392           |   | รันที่ทำรายการ   | 21-06-2022 |                         |                                                                |                                                                                          |                                            |
| ปาระจากปัญชี                      | Put Keywords or Selected | Ŧ | ชื่อแทนบัญชี     | *          |                         |                                                                |                                                                                          |                                            |
| รหัสศุนธ์ดันทุน                   | Put Keywords or Selected | ¥ | วันที่รายการมีผล | 21-06-2022 |                         |                                                                |                                                                                          |                                            |
| รหัสเงินฝากตลังจังหวัด            | -                        |   | สานวนเงิน        |            | มาท                     |                                                                |                                                                                          |                                            |
| ประเภทเอกสารปาส่ง                 | Put Keywords or Selected | * |                  |            |                         |                                                                |                                                                                          |                                            |
| หมายเหตุ(ถ้ามี)                   |                          |   |                  |            |                         |                                                                |                                                                                          |                                            |
|                                   | Maximum 50 characters.   |   |                  |            |                         |                                                                | Save As Draft                                                                            | Submit                                     |

ภาพที่ ๓

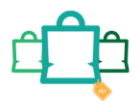

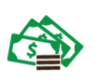

# ๒. การบันทึกรายการนำส่ง๒.๑ การนำส่งรายได้แผ่นดินของตนเอง (R๑)

การบันทึกรายการนำเงินส่งคลัง ประกอบด้วยการบันทึกรายการ ๒ ส่วน คือ ข้อมูลทั่วไป (Fill in Information) และข้อมูลส่วนเพิ่มเติม ( Additional Information ) ดังนี้

| 🦃 Krungthai<br>กรุงไทย            |                                     |   |                  |                   | Ні, ч.я.<br>мк46603116 | ธบัชชา ปัญญาแก้ว (รับและนำส่ง) (Company Maker) 👰 logout<br>sGMIS152480 - สมง.เขตพื้นที่การศึกษาประถมศึกษา ชม.เขต4 👰 🧾 |
|-----------------------------------|-------------------------------------|---|------------------|-------------------|------------------------|----------------------------------------------------------------------------------------------------|
| 🛄 🔥 Home 🗳 Inbox                  |                                     |   |                  |                   |                        | Current Time: 24 Jun 2022 13:24:50<br>Time out :14 minutes 18 seconds<br>v20020009                                    |
| Krungthai Corporate Online : GFMI | <mark>S</mark> > Pay In             |   |                  |                   |                        | 0                                                                                                    |
| 1 Fill in Information 2           | 3                                   |   |                  |                   |                        |                                                                                                    |
| หมายเลขอ้างอิงลูกค่า#             | CB000045953875                      |   | วันที่ทำรายการ   | 24-06-2022        |                        |                                                                                                    |
| ช่าระจากบัญชี                     | KTB*524-6-02054-1*รับเงินทางอิเล็กฯ | • | ชื่อแทนบัญชี     | รับเงินทางอิเล็กฯ |                        |                                                                                                    |
| รพัสตุนย์ตันทุน                   | 2000400466                          | - | วันที่รายการมีผล | 24-06-2022        |                        |                                                                                                    |
| รหัสเงินผ่ากคลังจังหวัด           | G9051                               |   | จำนวนเงิน        | 0501351451414454  | บาท                    |                                                                                                    |
| ประเภทเอกสารนำส่ง                 | รายได้แผ่นดิน                       | * |                  |                   |                        |                                                                                                    |
| หมายเหตุ(ถ้ามี)                   |                                     |   |                  |                   |                        |                                                                                                    |
|                                   | Maximum 50 characters.              |   |                  |                   |                        |                                                                                                    |

ภาพที่ ๔

## ข้อมูลทั่วไป (Fill in Information)

| - หมายเลขอ้างอิงลูกค้า   | ระบบแสดงหมายเลขอ้างอิงการทำรายการของลูกค้าให้อัตโนมัติ                                                            |
|--------------------------|----------------------------------------------------------------------------------------------------|
| - วันที่ทำรายการ         | ระบบแสดงวันที่นำเงินส่งคลัง โดยแสดงเป็นวันที่ปัจจุบัน                                                             |
| - ชำระจากบัญชี           | ระบุเลขที่บัญชีที่ต้องการหักเงินเพื่อนำเงินส่งคลัง โดยกด เลือกเลขที่บัญชี<br>เพื่อนำเงินส่งคลัง                   |
| - ชื่อแทนบัญชี           | ระบบแสดงชื่อแทนบัญชีจากการเลือกชำระจากบัญชีให้อัตโนมัติ 🔽                                                         |
| - รหัสศูนย์ต้นทุน        | ระบุข้อมูลรหัสศูนย์ต้นทุนจำนวน ๑๐ หลัก โดยกด เลือก 🔽 ศูนย์ต้นทุน<br>ที่ต้องการนำเงินส่งคลัง                       |
| - วันที่รายการมีผล       | ระบบแสดงวันที่รายการมีผล โดยแสดงเป็นวันที่ปัจจุบัน                                                                |
| - รหัสเงินฝากคลังจังหวัด | ระบบแสดงรหัสคลังจังหวัดที่หน่วยงานต้องการนำเงินส่งคลัง โดยระบบ<br>แสดงให้อัตโนมัติ                                |
| - จำนวนเงิน              | ระบุจำนวนเงินที่ต้องการนำเงินส่งคลัง                                                                              |
| - ประเภทเอกสารนำส่ง      | ระบุประเภทรายได้ที่ต้องการนำเงินส่งคลัง โดยกด โเลือก "รายได้แผ่นดิน"<br>ระบบแสดง Additional Information อัตโนมัติ |
| - หมายเหตุ (ถ้ำมี)       | สามารถระบุข้อมูลอื่น ๆ เพิ่มเติม (ถ้ามี) สูงสุดไม่เกิน ๕๐ ตัวอักษร                                                |

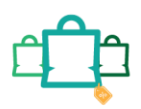

| 🦃 Krungthai                       |                                     |                |                                            | H), บ.ส.อบัทชา ปัญญายกัว (วับและปาส่ง) (Company Maker) 💇 🛛 👦 เป                     |
|-----------------------------------|-------------------------------------|----------------|--------------------------------------------|-------------------------------------------------------------------------------------|
| 🛄 🔥 Home 🗳 Inbox                  | 1                                   |                |                                            | Current Time: 24 Jun 2022 13:90/21<br>Time out: 14 minutes 34 seconds<br>Vatization |
| Krungthai Corporate Online : GFM) | (S > Pay In                         |                |                                            | 0                                                                                   |
| 1 Fill in Information             | 0                                   |                |                                            |                                                                                     |
| หมายเลขล่างอิงลูกต่า#             | CB000045955425                      | วันที่ทำรายการ | 24-06-2022                                 |                                                                                     |
| ช่าระจากบัญชี                     | KTB*524-6-02054-1*สับเงินทางอิเล็กฯ | * ชื่อแทนปัญชี | รับเงินทางอิเล็กฯ                          |                                                                                     |
| รพัสสุนย์ต่นทุน                   | 2000400466                          | 👻              | 24-06-2022                                 |                                                                                     |
| รพัสเอ็นสากคลังจังหวัด            | G9051                               | จำนวนเงิน      | างการการการการการการการการการการการการการก |                                                                                     |
| ประเภทเอกสารนำส่ง                 | รายได้แต่นดิน                       | ¥              |                                            |                                                                                     |
| หมายเหตุ(ด้ามี)                   |                                     |                |                                            |                                                                                     |
| Additional Information :          | Maximum 50 characters.              |                |                                            |                                                                                     |
| ประเภทเอกสารที่น่าส่ง             | R1                                  | 👻 การล้างถึง   | กรณาระบุปัญล                               |                                                                                     |
| รงไสบัญชี                         | 1101020601                          | ▼ Bank Book    |                                            |                                                                                     |
| รงทัสรายใต่                       | กรุณาระบุข้อมูล                     |                |                                            |                                                                                     |
| รหัสสุนย์คันทุนเจ้าของรายได้      |                                     |                |                                            | Activate Windows                                                                    |
|                                   |                                     |                |                                            | Go to Settings to activate Windows<br>Save As Draft Subme                           |

ภาพที่ ๕

## ส่วนเพิ่มเติม ( Additional Information )

| - ประเภทเอกสารที่นำส่ง         | ระบุประเภทเอกสารนำส่ง โดยกด 🕞 เลือก " R๑ "                                                         |
|--------------------------------|----------------------------------------------------------------------------------------------------|
| - การอ้างอิง                   | ระบุการอ้างอิง ๑๐ หลัก เป็น RYYXXXXXX                                                              |
|                                | R คือ ค่าคงที่                                                                                     |
|                                | Y คือ ๒ หลักท้ายของปีงบประมาณ พ.ศ.                                                                 |
|                                | X คือ Running Number ๗ หลักซึ่งเป็นเลขที่ภายในของหน่วยงาน                                          |
| - รหัสบัญชี                    | ระบุรหัสบัญชี โดยกด 🗟 เลือก รหัสบัญชีจำนวน ๑๐ หลัก                                                 |
|                                | - ถ้าเลือก ๑๑๐๑๐๒๐๖๐๑ ไม่ต้องระบุข้อมูลในช่อง Bank Book                                            |
|                                | - ถ้าเลือก ๑๑๐๑๐๒๐๖๐๖ ต้องระบุข้อมูลในช่อง Bank Book                                               |
| - Bank Book                    | ระบุรหัส Bank Book จำนวน ๖ หลัก เฉพาะกรณีที่เลือกรหัสบัญชี                                         |
|                                | රෙටෙමටමටම                                                                                          |
| - รหัสรายได้                   | ระบุรหัสรายได้ จำนวน ๓ หลัก                                                                        |
| - รหัสศูนย์ต้นทุนเจ้าของรายได้ | กรณีเป็นประเภทเอกสารที่นำส่ง " R๑ " ไม่ต้องระบุ (ระบุเฉพาะ<br>กรณีเป็นประเภทเอกสารที่นำส่ง " R๓ ") |
|                                |                                                                                                    |

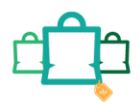

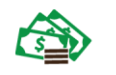

## เมื่อระบุข้อมูลเรียบร้อยแล้ว กดปุ่ม 🔤 ดังภาพที่ ๖

| 🦃 Krungthai<br>nşolna             |                                       |                |                   | HI, น.ส.รบัวชีวา ปัญญาแก้ว (รับและน่าส่ง) (Company Maker) 😰 Logout<br>พรรรรณายาราวรสด - สะอ.นระทันที่การสึกษาประสบค้ามา มน.รสส |
|-----------------------------------|---------------------------------------|----------------|-------------------|----------------------------------------------------------------------------------------------------|
| 🛄 🔥 Home 🗳 Inbox                  |                                       |                |                   | Controls Time: 24 All Color 24 L2040<br>Time out 114 minutes 12 Seconds<br>V2022049                                            |
| Krungthai Corporate Online : GFMI | S > Pay In                            |                |                   | 0                                                                                                    |
| 1 Fill in Information 2           | 3                                     |                |                   |                                                                                                    |
| หมายเลขอ้างอิงลูกค้า#             | C8000045960168                        | วันที่ทำรายการ | 24-06-2022        |                                                                                                    |
| ชำระจากบัญชี                      | KTB*524-6-02054-1*รับเงินทางอิเล็กฯ ▼ | ขื่อแทนบัญขี   | รับเงินทางอิเล็กฯ |                                                                                                    |
| รพัสศูนย์ดันทุน                   | 2000400466 <b>v</b>                   | แท็รายการมีผล  | 24-06-2022        |                                                                                                    |
| รหัสเงินฝากคลังจังหวัด            | G9051                                 | จำนวนเงิน      | 1500 มาท          |                                                                                                    |
| ประเภทเอกสารนำส่ง                 | รายได้แต่นดิน                         |                |                   |                                                                                                    |
| หมายเหตุ(ถ้ามี)                   | Maximum 50 characters.                |                |                   |                                                                                                    |
| Additional Information :          |                                       |                |                   |                                                                                                    |
| ประเภทเอกสารที่น่าส่ง             | R1 👻                                  | การอ้างอิง     | R650000001        |                                                                                                    |
| รหัสบัญชี                         | 1101020601                            | Bank Book      |                   |                                                                                                    |
| รหัสรายได้                        | 821                                   |                |                   |                                                                                                    |
| รพัสสูนย์ดันทุนเจ้าของรายได้      |                                       |                |                   |                                                                                                    |
|                                   |                                       |                |                   | Activate V(swckeuwe)<br>Go to Settings to activate v                                                                           |
|                                   |                                       |                | ภาพที่ ๖          |                                                                                                    |

ระบบจะแสดงรายละเอียด เพื่อให้ตรวจสอบรายการที่ต้องการนำเงินส่งคลัง ว่าครบถ้วนถูกต้อง -กรณีถูกต้องครบถ้วนแล้ว ให้กดปุ่ม 🚥 เพื่อดำเนินการต่อไป ตามภาพที่ ๗

| Silver and the second second s | GROWING        |                          | HLAST                                 | ม้าที่กรม1 (Company Maker) 🙎                    | Tegout                     |
|----------------------------------------------------------------------------------------------------|----------------|--------------------------|---------------------------------------|-------------------------------------------------|----------------------------|
| 💷 🍙 Home 🙆 Enbox                                                                                                    |                | -                        |                                       | Current Time: 15 Aug 20<br>Time sid: 10 minutes | in 10:00:20<br>20 metatala |
| KIB Corporate Online : GFMIS > P                                                                                                    | ay In          |                          |                                       |                                                 | 0                          |
| Confirmation                                                                                                    |                |                          |                                       |                                                 |                            |
| านารบทรสำหรังสุรพักส                                                                                                    | C8000000235458 | วันที่ประกอบเห           | 15-08-2016                            |                                                 |                            |
| สำระจากสัญชี                                                                                                    | 400-6-00102-5  | ส์แมพบปรุษ               | พัญพิพม่ามงาน 1                       |                                                 |                            |
| าทัพรุนปรับทุน                                                                                                    | 1100200011     | วันพี่รายการมีผล         | 15-08-2016                            |                                                 |                            |
| ารรัดเว็นนำเหตุรารีสหรือ                                                                                                    | G9001          | turnalty                 | 1,500.0                               | NT 1171                                         |                            |
| ประเทศเอกสารประโต                                                                                                    | รายได้แก่เส้น  |                          |                                       |                                                 |                            |
| maratanap(drdl)                                                                                                    |                |                          |                                       |                                                 |                            |
| Additional Information :                                                                                                    |                |                          |                                       |                                                 |                            |
| ประเภทอาสารที่ปาต่อ                                                                                                    | R1             | การอ่างสือ               | R59000001                             |                                                 |                            |
| ะหมดอยู่สื                                                                                                    | 1101020601     | Bank, Book               |                                       |                                                 |                            |
| าสัตรายให้                                                                                                    | 644            | เฟลตูนปลับอุณสำหระการใต้ |                                       |                                                 |                            |
|                                                                                                    |                | Are you as               | m you want to submit Customer Relieve | ww# CB000000235458 7 Color                      | confirm 1                  |
|                                                                                                    |                | ภาพที่ เ                 | ป                                     |                                                 |                            |

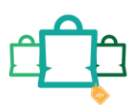

| Image: Continue to fine to fine | gout           |
|----------------------------------------------------------------------------------------------------|----------------|
| NTIB Corporate Unline : GFMLS > Pay In           O         O         Confirmation         O           ************************************                                                                                                    | a9i23<br>conda |
| <ul> <li>Continuation</li></ul>                                                                                                    | 0              |
| หมายและนำงลังสูกคำส         CB0000002335458         รับเท็ทรางการ         15-08-2016           ช่างระงงกปฏะชี         490-6-00102-5         ชื่อแหนปฏะชี         มัญาทีมน่ายงาน 1           งทัสดุนธ์ตัณระ         1100200011         วินที่รางการมีคล         15-08-2016                                                                                                    |                |
| ชาวรรากปนูช์ 490-6-00102-5 ซึ่งมหมบบนูช์ มัญพิมน่วยงาน 1<br>รปลยุนปลังษณ                                                                                                    |                |
| รษณตุษย์ตัวธุร 1100200011 วินที่รายการมิลล 15-08-2016                                                                                                    |                |
|                                                                                                    |                |
| รารัสเงินปากคลังรังหรือ 69001 จำนามเอี้น 1,500.00 นาท                                                                                                    |                |
| <u>ประเภทเอกสารปาย่อ จายได้แต่เหลิน</u>                                                                                                    |                |
| หมายเหตุ(ถ้านี)                                                                                                    |                |
| Additional Information :                                                                                                    |                |
| ประเภทเอกสารที่นำล่ง R1 การอำเล็ง R59000001                                                                                                    |                |
| ារីសារម្ភដ៏ 1101020601 Bark Book                                                                                                    |                |
| รทัสรายได้ 644. ราชัสฐนย์กับกุณจำนองรายได้                                                                                                    |                |
| Are you sure you want to submit Castomer Reference# CB000000235450 ?                                                                                                    |                |
| การผญ่ี่ ๙                                                                                                    |                |

- กรณีไม่ถูกต้องให้กดปุ่ม Cancel เพื่อกลับไปแก้ไขข้อมูลให้ถูกต้อง ตามภาพที่ ๘

เมื่อกดปุ่ม 🚥 เรียบร้อยแล้ว ระบบจะแจ้งว่าการทำรายการ Successfully ตามภาพที่ ๙ โดย รายการดังกล่าวจะถูกส่งไปที่ Company Authorizer เพื่อทำการอนุมัติรายการ

|                                   |                |                              |                                      | เล หนึ่ง รับเบอร์                                                     |
|-----------------------------------|----------------|------------------------------|--------------------------------------|-----------------------------------------------------------------------|
| 💷 🔥 Home 🗳 Inbox                  |                |                              |                                      | Current Time: 15 Aug 2016 10:39:23<br>Time out :10 minutes 20 seconds |
| KTB Corporate Online : GFMIS > Pa | y In           |                              |                                      | 0                                                                     |
| 1 2 3 Successfully                |                |                              |                                      |                                                                       |
| หมายเลขอ้างอิ่งลูกค้า#            | CB000000235458 | วันที่ทำรายการ               | 15-08-2016                           |                                                                       |
| ข่าระจากมัญขึ                     | 490-6-00102-5  | ขื่อแทนมีญชี                 | มัญส์หน่วยงาน 1                      |                                                                       |
| รารัสสุนย์ต่นารุน                 | 1100200011     | วันที่รายการมีผล             | 15-08-2016                           |                                                                       |
| รพัฒเงินผ่ากดลังจังหวัด           | G9001          | ຈຳນວນເອີນ                    | 1,500.00                             | พาษ                                                                   |
| ประเภทเลกสารบำส่ง                 | รายได้แห่นดิน  |                              |                                      |                                                                       |
| หมายเหตุ(ตำมี)                    |                |                              |                                      |                                                                       |
| Additional Information :          |                |                              |                                      |                                                                       |
| ประเภทเอกสารที่นำล่ง              | R1             | การอ่างอิง                   | R59000001                            |                                                                       |
| รหัสบัญชี                         | 1101020601     | Bank Book                    |                                      |                                                                       |
| รทัสรายใต้                        | 644            | รทัสศุนธ์ดันทุนเจ้าของรายได้ |                                      |                                                                       |
|                                   |                | Custom                       | er Reference# C8000000235458 have be | an submitted successfully. Nore Transaction                           |

ภาพที่ ๙

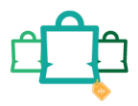

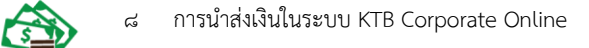

- กรณีที่ต้องการทำรายการต่อ ให้กดปุ่ม More Transaction ตามภาพที่ ๑๐

|                                  | GROWING        |                              | Hi, เจ้าหน้                           | าที่กรม1 (Company Maker) 🔮 togout<br>เล แน้ง รับเบอร์                 |
|----------------------------------|----------------|------------------------------|---------------------------------------|-----------------------------------------------------------------------|
| 📕 🍙 Home 🗳 Inbox                 |                | 8                            |                                       | Current Time: 15 Aug 2016 10:39:23<br>Time out :10 minutes 20 seconds |
| KTB Corporate Online : GFMIS > P | ay In          |                              |                                       | 0                                                                     |
| หมายเลขอ้างอิงลูกค้า#            | C8000000235458 | วันที่ทำรายการ               | 15-08-2016                            |                                                                       |
| ช่าระจากบัญชี                    | 490-6-00102-5  | ชื่อแทนบัญชี                 | บัญชีหน่วยงาน 1                       |                                                                       |
| รหัสศูนย์ดับทุน                  | 1100200011     | วันที่รายการมีผล             | 15-08-2016                            |                                                                       |
| รหัสเงินฝากคลังจังหวัด           | G9001          | สานวนเงิน                    | 1,500.00                              | พาพ                                                                   |
| ประเภทเอกสารปาส่ง                | รายได้แผ่นดิน  |                              |                                       |                                                                       |
| หมายเหตุ(ถ้ามี)                  |                |                              |                                       |                                                                       |
| Additional Information :         |                |                              |                                       |                                                                       |
| ประเภทเอกสารที่นำส่ง             | R1             | การอ้างอิง                   | R59000001                             |                                                                       |
| รหัสบัญชี                        | 1101020601     | Bank Book                    |                                       |                                                                       |
| รพัสรายใด้                       | 644            | รหัสศูนย์ต้นทุนเจ้าของรายได้ |                                       |                                                                       |
|                                  |                | Custon                       | ner Reference# CB000000235458 have be | en submitted successfully. More Transaction                           |
|                                  |                | ภาพที่ ๑                     | 0                                     |                                                                       |

ระบบจะกลับไปที่หน้าจอตามภาพที่ ๑๑ เพื่อดำเนินการบันทึกนำเงินส่งคลังรายการต่อไป

| 💮 Krungthai<br>nəəlnu 🔲 nəbəx     |                                       |                                      | HI, 11.8.<br>MK46603116 | ธมันขา ปัญญาแก้ว (รับและน่าส่ง) (Company Maker) 🕥 โogout<br>GGNI5132480 - สมง.เขตที่แท็การศึกษาประกมศึกษา ขะม.เขต4<br>Carrent Tame: 24 Jan 2002 11:24:50<br>Time cot: 14 minutes 18 seconds<br>v2022069 |
|-----------------------------------|---------------------------------------|--------------------------------------|-------------------------|----------------------------------------------------------------------------------------------------|
| Krungthai Corporate Online : GFMI | S > Pay In                            |                                      |                         | 0                                                                                                    |
| 1 Fill in Information 2           | 3                                     |                                      |                         |                                                                                                    |
| หมายเลขอ้างอิงลูกค่า≢             | CB000045953875                        | วันที่ทำรายการ                       | 24-06-2022              |                                                                                                    |
| ปาระจากบัญชี                      | KTB*524-6-02054-1*รับเงินทางอิเล็กฯ ๆ | • ชื่อแทนบัญชี                       | รับเงินทางอิเล็กฯ       |                                                                                                    |
| รพัสศุนย์ต้นทุน                   | 2000400466                            | <ul> <li>วันที่รายการมีผล</li> </ul> | 24-06-2022              |                                                                                                    |
| รษัสเงินผ่ากคลังจังหวัด           | G9051                                 | สำนวนเงิน                            | บาท                     |                                                                                                    |
| ประเภทเอกสารป่าส่ง                | รายได้แต่นดิน                         | -                                    |                         |                                                                                                    |
| หมายเหตุ(ถ้ามี)                   | Maximum 50 characters.                |                                      |                         |                                                                                                    |
|                                   |                                       | ภา                                   | พที่ ๑๑                 |                                                                                                    |

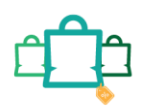

#### ๒.๒ การนำส่งเงินฝากคลังของหน่วยงานตนเอง (R๒)

การบันทึกรายการนำเงินส่งคลัง ประกอบด้วยการบันทึกรายการ ๒ ส่วน คือ ข้อมูลทั่วไป (Fill in Information) และข้อมูลส่วนเพิ่มเติม ( Additional Information ) ดังนี้

| Krungthai<br>nşoĭnu Inbox         |                                     |                    | НІ, з.я.<br>Мк46603118  | ธนัชชา ปัญญาแก้ว (รับและนำส่ง) (Company Maker) 🔮 โดงห<br>อดีท15152480 - สนงเวลตที่หลัการศึกษาประกมศึกษา ขมเรยง<br>Current Time: 24 มัต 2022 14:57:19<br>Time out.:14 maxiste 39 ระดวศม<br>บนขายเงษ |
|-----------------------------------|-------------------------------------|--------------------|-------------------------|----------------------------------------------------------------------------------------------------|
| Krungthai Corporate Online : GFMI | S > Pay In                          |                    |                         | 0                                                                                                    |
| 1 Fill in Information             |                                     |                    |                         |                                                                                                    |
| หมายเลขล้างอิงลูกด้า#             | CB000045963306                      | วันที่ทำรายการ     | 24-06-2022              |                                                                                                    |
| ปาระจากบัญชี                      | KTB*524-6-02054-1*รับเงินทางอิเล็กฯ | ♥                  | รับเงินทางอิเล็กฯ       |                                                                                                    |
| รพัสศุนย์ดันทุน                   | 2000400466                          | ▼ วันที่รายการมีผล | 24-06-2022              |                                                                                                    |
| รหัสเป็นฝากคลังจังหวัด            | G9051                               | สำนวนเงิน          | มาท<br>กรณาระบจำนวมเงิน |                                                                                                    |
| ประเภทเอกสารปาส่ง                 | เงินฝากคลัง                         | ¥                  |                         |                                                                                                    |
| หมายเหตุ(ถ้ามี)                   | Hardman 20 sharester                |                    |                         |                                                                                                    |
|                                   | rsaamum 50 cnaracters.              |                    | d                       |                                                                                                    |

ภาพที่ ๑๒

## ข้อมูลทั่วไป (Fill in Information)

- หมายเลขอ้างอิงลูกค้า ระบบแสดงหมายเลขอ้างอิงการทำรายการของลูกค้าให้อัตโนมัติ
- วันที่ทำรายการ ระบบแสดงวันที่นำเงินส่งคลัง โดยแสดงเป็นวันที่ปัจจุบัน
- ชำระจากบัญชี ระบุเลขที่บัญชีที่ต้องการหักเงินเพื่อนำเงินส่งคลัง โดยกด 🗟 เลือก เลขที่บัญชีเพื่อนำเงินส่งคลัง
- ชื่อแทนบัญชี

- จำนวนเงิน

- รหัสเงินฝากคลังจังหวัด

- ประเภทเอกสารนำส่ง

- หมายเหตุ (ถ้ามี)

- รหัสศูนย์ต้นทุน ระบุข้อมูลรหัสศูนย์ต้นทุนจำนวน ๑๐ หลัก โดยกด 🗟 เลือก ศูนย์ต้นทุน
- วันที่รายการมีผล ระบบแสดงวันที่รายการมีผล โดยแสดงเป็นวันที่ปัจจุบัน

ที่ต้องการนำเงินส่งคลัง

ระบบแสดงรหัสคลังจังหวัดที่หน่วยงานต้องการนำเงินส่งคลัง ให้อัตโนมัติ ระบุจำนวนเงินที่ต้องการนำเงินส่งคลัง

ระบบแสดงชื่อแทนบัญชีจากการเลือกชำระจากบัญชีให้อัตโนมัติ

- ้ระบุประเภทรายได้ที่ต้องการนำเงินส่งคลัง โดยกด 🗔 เลือก
  - "เงินฝากคลัง" ระบบแสดง Additional Information อัตโนมัติ สามารถระบุข้อมูลอื่น ๆ เพิ่มเติม (ถ้ามี) สูงสุดไม่เกิน ๕๐ ตัวอักษร

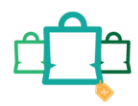

5

| 💮 Krungthai<br>ກຣຸຈັໄກຍ           |                                            |                          |                   | III, น.ส.ธนัตชา ปัญญาแก้ว (รับและนำส่ง) (Company Maker) 🔮 logout<br>หหร่66031160HIS152480 - สมง.เชลทั้นที่การศึกษาประณมศึกษา ชม.เชลง |
|-----------------------------------|--------------------------------------------|--------------------------|-------------------|----------------------------------------------------------------------------------------------------|
| 🛄 🄥 Home 🗳 Inbox                  |                                            |                          |                   | Current Time: 24 Jun 2022 15:13:07<br>Time out :14 minutes 22 seconds<br>Vazzoleki                                                   |
| Krungthai Corporate Online : GFMI | S > Pay In                                 |                          |                   | 0                                                                                                    |
| 1 Fill in Information 2           | 3                                          |                          |                   |                                                                                                    |
| หมายเลขอ้างอิงลูกค้า#             | CB000045964655                             | วันที่ทำรายการ           | 24-06-2022        |                                                                                                    |
| ชำระจากบัญชี                      | ี่ KTB*524-6-02054-1*รับเงินทางอิเล็กฯ 🛛 🔻 | ชื่อแทนปัญชี             | รับเงินทางอิเล็กฯ |                                                                                                    |
| รหัสสูนย์ดันทุน                   | 2000400466 💌                               | วันที่รายการมีผล         | 24-06-2022        |                                                                                                    |
| รหัสเอ็นฝากคลังจังหวัด            | G9051                                      | สำนวนเงิน                | 1500 มาพ          |                                                                                                    |
| ประเภทเอกสารนำส่ง                 | เงินฝากคลัง                                |                          |                   |                                                                                                    |
| หมายเหตุ(ถ้ามี)                   | Maximum 50 characters.                     |                          |                   |                                                                                                    |
| Additional Information :          |                                            |                          |                   |                                                                                                    |
| ประเภทเอกสารที่น่าส่ง             | R2 💌                                       | การอ้างอิง               | R65000001         |                                                                                                    |
| รพัสปัญชี                         | 1101020601                                 | Bank Book                |                   |                                                                                                    |
| รพัสบัญขึ่งงินฝากคลัง             | 12901                                      | เจ้าของขัญขึ่เงินฝากคลัง | 2000400466        |                                                                                                    |
| รหัสศูนย์ดันทุนเจ้าของรายใต้      |                                            |                          |                   |                                                                                                    |
|                                   |                                            |                          |                   | Activate Windows                                                                                                    |

## ภาพที่ ๑๓

## ส่วนเพิ่มเติม ( Additional Information )

| - ประเภทเอกสารที่นำส่ง         | ระบุประเภทเอกสารนำส่ง โดยกด 🔽 เลือก " R๒ "                 |  |  |  |
|--------------------------------|------------------------------------------------------------|--|--|--|
| - การอ้างอิง                   | ระบุ การอ้างอิง ๑๐ หลัก เป็น RYYXXXXXX                     |  |  |  |
|                                | R คือ ค่าคงที่                                             |  |  |  |
|                                | Y คือ ๒ หลักท้ายของปีงบประมาณ พ.ศ.                         |  |  |  |
|                                | X คือ Running Number ๗ หลักซึ่งเป็นเลขที่ภายในของหน่วยงาน  |  |  |  |
| - รหัสบัญชี                    | ระบุรหัสบัญชี โดยกด 🔽 เลือก รหัสบัญชี ๑๐ หลัก              |  |  |  |
|                                | - ถ้าเลือก ดดวดว๒๐๖๐ด ไม่ต้องระบุข้อมูลในช่อง Bank Book    |  |  |  |
|                                | - ถ้าเลือก ๑๑๐๑๐๒๐๖๐๖ ต้องระบุข้อมูลในช่อง Bank Book       |  |  |  |
| - Bank Book                    | ระบุรหัส Bank Book ๖ หลัก เฉพาะกรณีที่เลือกรหัส            |  |  |  |
|                                | บัญชี ดดวดว๒๐๖๐๖                                           |  |  |  |
| - รหัสบัญชีเงินฝากคลัง         | ระบุรหัสบัญชีเงินฝากคลัง จำนวน ๕ หลัก                      |  |  |  |
| - รหัสเจ้าของบัญชีเงินฝากคลัง  | ระบุรหัสเจ้าของบัญชีเงินฝากคลัง จำนวน ๑๐ หลัก              |  |  |  |
| - รหัสศูนย์ต้นทุนเจ้าของรายได้ | กรณีเป็นประเภทเอกสาร " R๒ " ไม่ต้องระบุ (ระบุเฉพาะกรณีเป็น |  |  |  |
|                                | ประเภทเอกสารที่นำส่ง " R๔ ")                               |  |  |  |

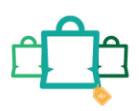

| a     | ิย    | a     | ิย    | ิย  | - Li |        | ਹ ਕ    |    |
|-------|-------|-------|-------|-----|------|--------|--------|----|
| เมอระ | บขอมส | เเรีย | บรอยเ | เลว | กดปม | Submit | ดงภาพท | ଭଟ |
|       | 9 9   |       |       |     | 9    |        |        | -, |

| 🦃 Krungthai                       |                                     |   |                         |                   |                                                                           |
|-----------------------------------|-------------------------------------|---|-------------------------|-------------------|---------------------------------------------------------------------------|
| 🛄 🍙 Home 🙇 Inbox                  |                                     |   |                         |                   | Current Time: 24 Jun 2022 15:20<br>Time: 04: 57 minutes 1 seco<br>v.v.202 |
| Krungthai Corporate Online : GFMJ | (S > Pay In                         |   |                         |                   | 0                                                                         |
| 1 Fill in Information             | 0                                   |   |                         |                   |                                                                           |
| หมายเลขอ่างอิงลูกลำส              | C8000045964655                      |   | วันที่ทำรายการ          | 24-06-2022        |                                                                           |
| ปาระจากบัญชี                      | KTB*524-6-02054-1*ชับเงินทางอิเล็กฯ | · | ນີ້ວແທນນັດງນີ           | รับเงินหางอิเล็กฯ |                                                                           |
| รพัสสุนย์ดันทุน                   | 2000400466                          | v | วันที่รายการมีผล        | 24-06-2022        |                                                                           |
| รหัสเอ็นฝากคลังจังหวัด            | G9051                               |   | สานวนเงิน               | 1500 มาพ          |                                                                           |
| ประเภทเอกสารน่าส่ง                | เงินฝากคลัง                         | ¥ |                         |                   |                                                                           |
| หมายเหตุ(ถ้ามี)                   | Maximum 50 characters.              |   |                         |                   |                                                                           |
| Additional Information :          |                                     |   |                         |                   |                                                                           |
| ประเภทเอกสารที่นำส่ง              | R2                                  | ¥ | การสำงอิง               | R650000001        |                                                                           |
| ชัดบัญชี                          | 1101020601                          | * | Bank Book               |                   |                                                                           |
| รหัสบัญษีเงินฝากคลัง              | 12901                               |   | เจ้าของบัญชีเงินฝากคลัง | 2000400466        |                                                                           |
| รพัสสูนย์ค้นทุนเจ้าของรายได้      |                                     |   |                         |                   |                                                                           |
|                                   |                                     |   |                         |                   | Activate Windowski (Comment                                               |
|                                   |                                     |   |                         | ภาพที่ ๑๔         |                                                                           |

ระบบจะแสดงรายละเอียด เพื่อให้ตรวจสอบรายการที่ต้องการนำเงินส่งคลัง ว่าถูกต้องครบถ้วน

- กรณีถูกต้องครบถ้วนแล้ว ให้กดปุ่ม 🚥 ตามภาพที่ ๑๕ เพื่อดำเนินการต่อไป

| 🧑 รมาศารกรุงไทย<br>เหมงเสาหม ยลังห์ | GROWING                               |                          | Hi, เจ้าหน้                              | าที่กรม1 (Company Maker) 🕎 logout                                     |  |  |  |
|-------------------------------------|---------------------------------------|--------------------------|------------------------------------------|-----------------------------------------------------------------------|--|--|--|
| 💷 🍙 Home 🗳 Inbox                    |                                       |                          |                                          | Current Time: 29 Aug 2016 14:00:54<br>Time out :14 minutes 12 seconds |  |  |  |
| KTB Corporate Online : GFMIS > P    | KTB Corporate Online : GFMIS > Pay In |                          |                                          |                                                                       |  |  |  |
| 1 2 Confirmation 3                  |                                       |                          |                                          |                                                                       |  |  |  |
| หมายเลขอ้างอิงลูกค้า#               | CB000000237521                        | วันที่ทำรายการ           | 29-08-2016                               |                                                                       |  |  |  |
| ข่าระจากบัญชี                       | 490-0-10708-5                         | ข้อแทนมัญชั              | บัญชี่หน่วยงาน 2                         |                                                                       |  |  |  |
| รทัสศูนย์ตันทุน                     | 8012200000                            | วันที่รายการมีผล         | 29-08-2016                               |                                                                       |  |  |  |
| รพัสเงินฝากคลังจังหวัด              | G9001                                 | สำนวนเงิน                | 7,300.87                                 | ארע                                                                   |  |  |  |
| ประเภทเอกสารนำส่ง                   | เงินฝากคลัง                           |                          |                                          |                                                                       |  |  |  |
| หมายเหตุ(ถ้ามี)                     |                                       |                          |                                          |                                                                       |  |  |  |
| Additional Information :            |                                       |                          |                                          |                                                                       |  |  |  |
| ประเภทเอกสารที่นำส่ง                | R2                                    | การอ้างอิง               | R59000007                                |                                                                       |  |  |  |
| รทัสบัญชี                           | 1101020601                            | Bank Book                |                                          |                                                                       |  |  |  |
| รพัสบัญชีเงินฝากคลัง                | 00983                                 | เจ้าของบัญขึ้เงินฝากคลัง | 8012200000                               |                                                                       |  |  |  |
| ราโสศูนย์ดันทุนเจ้าของรายใด้        |                                       |                          |                                          |                                                                       |  |  |  |
|                                     |                                       | Are you su               | re you want to submit Customer Reference | CB000000237521 ? Cancel Contim                                        |  |  |  |

ภาพที่ ๑๕

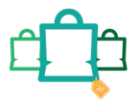

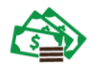

- กรณีไม่ถูกต้องให้กดปุ่ม 💷 เพื่อกลับไปแก้ไขข้อมูลให้ถูกต้อง ตามภาพที่ ๑๖

| 💮 ธนาการกรุงไทย<br>หรมพฐาหม ยลัพห          | GROWING        |                         | Hi, เจ้าหม่                              | าที่กรม1 (Company Maker) 🕎 logout<br>เล หนึ่ง รับเบอร์ 🤶              |
|--------------------------------------------|----------------|-------------------------|------------------------------------------|-----------------------------------------------------------------------|
| 🔲 🍙 Home 🗳 Inbox                           |                |                         |                                          | Current Time: 29 Aug 2016 14:00:54<br>Time out :14 minutes 12 seconds |
| KTB Corporate Online : <b>GFMIS &gt; P</b> | ay In          |                         |                                          | 0                                                                     |
| Confirmation                               |                |                         |                                          |                                                                       |
| หมายเลขอ้างอิงลูกค้า#                      | CB000000237521 | วันที่ทำรายการ          | 29-08-2016                               |                                                                       |
| ชำระจากปัญชี                               | 490-0-10708-5  | ชื่อแทนปัญชี            | บัญชี้หน่วยงาน 2                         |                                                                       |
| รพัสศูนย์ดันทุน                            | 8012200000     | วันที่รายการมีผล        | 29-08-2016                               |                                                                       |
| รทัสเงินฝากคลังจังหวัด                     | G9001          | จำนวนเงิน               | 7,300.87                                 | וארע                                                                  |
| ประเภทเอกสารป่าส่ง                         | เงินฝากคลัง    |                         |                                          |                                                                       |
| หมายเหตุ(ถ้ามี)                            |                |                         |                                          |                                                                       |
| Additional Information :                   |                |                         |                                          |                                                                       |
| ประเภทเอกสารที่นำส่ง                       | R2             | การอ้างอิง              | R59000007                                |                                                                       |
| ราโสมัญชี                                  | 1101020601     | Bank Book               |                                          |                                                                       |
| รหัสบัญช์เงินผ่ากดสัง                      | 00983          | เจ้าของบัญขีเงินฝากคลัง | 8012200000                               |                                                                       |
| รทัสสุนย์ต้นทุนเจ้าของรายได้               |                |                         |                                          |                                                                       |
|                                            |                | Are you su              | re you want to submit Customer Reference | e# C8000000237521 ? A Cancel C (Contrat) nd                           |
|                                            |                | ถาพที่ ๑                | 5                                        |                                                                       |

เมื่อกดปุ่ม <sup>[Comm]</sup> เรียบร้อยแล้ว ระบบจะแจ้งว่าการทำรายการ Successfully ตามภาพที่ ๑๗ โดยรายการดังกล่าวจะถูกส่งไปที่ Company Authorizer เพื่อทำการอนุมัติรายการ

| 💮 ธนาการกรุงไทย<br>เหมาหลางมายมังเห | GROWING        |                          | Hi, เจ้าหน้า                          | ที่กรม1 (Company Maker) 🧕 logout<br>เล หนึ่ง รับเบอร์ 🧕               |
|-------------------------------------|----------------|--------------------------|---------------------------------------|-----------------------------------------------------------------------|
| 💷 🍙 Home 🗳 Inbox                    |                |                          |                                       | Current Time: 29 Aug 2016 14:00:54<br>Time out :14 minutes 12 seconds |
| KTB Corporate Online : GFMIS > P    | ay In          |                          |                                       | 0                                                                     |
| 0 2 3 Successfully                  | (              |                          |                                       |                                                                       |
| หมายเลขอ้างอิงลูกคำ#                | CB000000237521 | วันที่ทำรายการ           | 29-08-2016                            |                                                                       |
| ปาระจากปัญชี                        | 490-0-10708-5  | ชื่อแทนปัญชี             | บัญชีหน่วยงาน 2                       |                                                                       |
| รหัสศูนย์ตันทุน                     | 8012200000     | วันที่รายการมีผล         | 29-08-2016                            |                                                                       |
| รทัสเงินฝากคลังจังหวัด              | G9001          | สำนวนเงิน                | 7,300.87                              | ארע                                                                   |
| ประเภทเอกสารป่าส่ง                  | เงินฝากคลัง    |                          |                                       |                                                                       |
| หมายเหตุ(ถ้ามี)                     |                |                          |                                       |                                                                       |
| Additional Information :            |                |                          |                                       |                                                                       |
| ประเภทเอกสารที่นำส่ง                | R2             | การอ่างอิง               | R590000007                            |                                                                       |
| รพัสบัญชี                           | 1101020601     | Bank Book                |                                       |                                                                       |
| รหัสบัญขึ้งงินฝากคลัง               | 00983          | เจ้าของบัญขึ้เงินฝากคลัง | 8012200000                            |                                                                       |
| รหัสสูนย์ต้นหุนเจ้าของรายได้        |                |                          |                                       |                                                                       |
|                                     |                | Outro                    | nar Rafaranco# (8000000227521 baue be |                                                                       |
|                                     |                |                          |                                       | word thatsacoult                                                      |
|                                     |                | TIMIN                    | รา                                    |                                                                       |

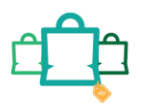

•

- กรณีที่ต้องการทำรายการต่อ ให้กดปุ่ม More Transacton ตามภาพที่ ๑๘

| 💮 ธนาศารกรุงิเกย                           | GROWING                               |                          | Hi, เจ้าหน้า                          | ที่กรม1 (Company Maker) 🔮 โดดูout                                     |  |  |  |
|--------------------------------------------|---------------------------------------|--------------------------|---------------------------------------|-----------------------------------------------------------------------|--|--|--|
| 💷 🄥 Home 🗳 Inbox                           |                                       |                          |                                       | Current Time: 29 Aug 2016 14:00:54<br>Time out :14 minutes 12 seconds |  |  |  |
| KTB Corporate Online : <b>GFMIS &gt; P</b> | KTB Corporate Online : GFMIS > Pay In |                          |                                       |                                                                       |  |  |  |
| 1 2 3 Successfully                         | r                                     |                          |                                       |                                                                       |  |  |  |
| หมายเลขอ้างอิงลูกค้า#                      | CB000000237521                        | วันที่ทำรายการ           | 29-08-2016                            |                                                                       |  |  |  |
| ปาระจากบัญชี                               | 490-0-10708-5                         | ชื่อแทนบัญชี             | บัญชีหน่วยงาน 2                       |                                                                       |  |  |  |
| รทัสศูนย์ดันทุน                            | 8012200000                            | วันที่รายการมีผล         | 29-08-2016                            |                                                                       |  |  |  |
| รหัสเงินผ่ากคลังจังหวัด                    | G9001                                 | สำนวนเงิน                | 7,300.87                              | ทาน                                                                   |  |  |  |
| ประเภทเอกสารป่าส่ง                         | เงินฝากคลัง                           |                          |                                       |                                                                       |  |  |  |
| หมายเหตุ(ถ้ามี)                            |                                       |                          |                                       |                                                                       |  |  |  |
| Additional Information :                   |                                       |                          |                                       |                                                                       |  |  |  |
| ประเภทเอกสารที่นำส่ง                       | R2                                    | การอ้างอิง               | R59000007                             |                                                                       |  |  |  |
| รพัสบัญชี                                  | 1101020601                            | Bank Book                |                                       |                                                                       |  |  |  |
| รางัสบัญขึ้เงินผ่ากคลัง                    | 00983                                 | เจ้าของบัญขึ้เงินฝากคลัง | 8012200000                            |                                                                       |  |  |  |
| รหัสศูนย์ต้นทุนเจ้าของรายได้               |                                       |                          |                                       |                                                                       |  |  |  |
|                                            |                                       | Custon                   | ner Reference# CB000000237521 have be | en submitted successfully. More Transaction to                        |  |  |  |

ภาพที่ ๑๘

ระบบจะกลับไปที่หน้าจอตามภาพที่ ๑๙ เพื่อดำเนินการบันทึกนำเงินส่งคลังรายการต่อไป

| တ္တာ Krungthai<br><sup>ကုစTnu</sup> |                              |                  |            | Hi, น.ส.ธนัทชา ปัญญาแก้ว (รับและปาส่ง) (Company Maker) 🤶 logout<br>พหรง66031166/HIS152480 - สนงเรตศันศ์การศึกษาประกมศึกษา ชมเรตส |
|-------------------------------------|------------------------------|------------------|------------|----------------------------------------------------------------------------------------------------|
| 💷 🄥 Home 🗳 Inbox                    |                              |                  |            | Current Time: 24 Jun 2022 15:33:38<br>Time out :14 minutes 54 seconds<br>v2022049                                                |
| Krungthai Corporate Online : GFM    | <mark>(S</mark> > Pay In     |                  |            | 0                                                                                                    |
| 1 Fill in Information 2             | 3                            |                  |            |                                                                                                    |
| หมายเลขอ้างอิงลูกด้า#               | CB000045966560               | วันที่ทำรายการ   | 24-06-2022 |                                                                                                    |
| ช่าระจากบัญชี                       | Put Keywords or Selected     | ชื่อแทนปัญชี     | *          |                                                                                                    |
| รพัสศูนย์ดันทุน                     | Put Keywords or Selected     | วันที่รายการมีผล | 24-06-2022 |                                                                                                    |
| รหัสเงินฝากคลังจังหวัด              |                              | สานวนเงิน        | וורע       |                                                                                                    |
| ประเภทเอกสารนำส่ง                   | Put Keywords or Selected 🛛 👻 |                  |            |                                                                                                    |
| หมายเหตุ(ถ้ามี)                     | Maximum 50 characters.       |                  |            |                                                                                                    |
|                                     |                              |                  |            | Save As Draft Submit                                                                                                    |
|                                     |                              |                  |            |                                                                                                    |
|                                     |                              |                  |            |                                                                                                    |
|                                     |                              |                  |            |                                                                                                    |
|                                     |                              |                  |            |                                                                                                    |
|                                     |                              |                  |            | Activate Windows                                                                                                    |

ภาพที่ ๑๙

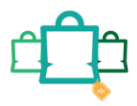

#### ๒.๓ การบันทึกรายการนำสงเงินงบประมาณ กรณีเบิกเกินสงคืน (Rb)

การบันทึกรายการนำสงเงินเบิกเกินสงคืน ประกอบด้วยการบันทึกรายการ ๒ สวน คือ ข้อมูลทั่วไป (Fill in Information) และขอมูลสวนเพิ่มเติม (Additional Information) ดังนี้

| 💮 Krungthai<br>ngalinu<br>III 🍙 Home 🛆 Inbox |                                       |                  |                   |    | Hi, น.ส.อนัทหา มีญญาแก้ว (วันผละน่าส่อ) (Company Maker) 👔 boott<br>พระธรอวเวอรหเราวระธอ - สมองเขตขึ้นดีการศึกษาประกอบศึกษา ขณาเชอ<br>Caret Time 24 An 202 154558<br>The out 14 สมสงช 24 ความ<br>202088 |
|----------------------------------------------|---------------------------------------|------------------|-------------------|----|----------------------------------------------------------------------------------------------------|
| Krungthai Corporate Online : GFMI            | S > Pay In                            |                  |                   |    | 0                                                                                                    |
| หมายเลขอ้างอึงลูกค้า#                        | CB000045967582                        | วันที่ทำรายการ   | 24-06-2022        |    |                                                                                                    |
| ปาระจากบัญชี                                 | KTB*524-6-02054-1™รับเจินทางอิเล็กฯ ▼ | ขึ่อแทนปัญชี     | รับเงินทางอิเด็กฯ |    |                                                                                                    |
| รพัสสุนย์ต้นทุน                              | 2000400466                            | วันที่รายการมีผล | 24-06-2022        |    |                                                                                                    |
| รหัสเงินฝากคลังจังหรัด                       | G9051                                 | จำนวนเงิน        | 1500 มา           | W. |                                                                                                    |
| ประเภทเอกสารปาส่ง                            | เป็กเกินส่งคืน 👻                      |                  |                   |    |                                                                                                    |
| งนายเหตุ(ถ้ามี)                              | Maximum 50 characters.                |                  |                   |    |                                                                                                    |

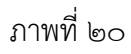

## ข้อมูลทั่วไป (Fill in Information)

| - หมายเลขอ้างอิงลูกค้า   | ระบบแสดงหมายเลขอ้างอิงการทำรายการของลูกคาใหอัตโนมัติ             |
|--------------------------|------------------------------------------------------------------|
| - วันที่ทำรายการ         | ระบบแสดงวันที่นำเงินส่งคลัง โดยแสดงเป็นวันที่ปจจุบัน             |
| - ชำระจากบัญชี           | ระบุเลขที่บัญชีที่ตองการโอนเงินเพื่อนำเงินส่งคลัง โดยกด 💌 เลือก  |
|                          | เลขที่บัญชีเพื่อนำเงินส่งคลัง ตัวอย่างเลือกระบุชำระจากบัญชี      |
|                          | KTB*๕๒๔-๖-๐๒๐๕๔-๑*รับเงินทางอิเล็กฯ                              |
| - ชื่อแทนบัญชี           | ระบบแสดงชื่อแทนบัญชีจากการเลือกชำระจากบัญชีใหอัตโนมัติ           |
| - รหัสศูนย์ต้นทุน        | ระบุขอมูลรหัสศูนย์ต้นทุนจำนวน ๑๐ หลัก โดยกด 🕝 เลือก              |
|                          | ศูนย์ต้นทุนที่ตองการนำสงเงิน กรณีเบิกเกินสงคืน จาก ตัวอย่างเลือก |
|                          | ศูนย์ต้นทุน ๒๐๐๐๔๐๐๔๖๖                                           |
| - วันที่รายการมีผล       | ระบบแสดงวันที่รายการมีผล โดยแสดงเป็นวันที่ปจจุบัน                |
| - รหัสเงินฝากคลังจังหวัด | ระบบแสดงรหัสเงินฝากคลังจังหวัดใหอัตโนมัติ                        |
| - จำนวนเงิน              | ระบุจำนวนเงินที่ตองการนำเงินส่งคลัง                              |
| - ประเภทเอกสารนำสง       | ระบุประเภทเอกสารนำสง โดยกด 🕞 เลือก "เบิกเกินสงคืน"               |
| - หมายเหตุ (ถามี)        | สามารถระบุขอมูลอื่น ๆ เพิ่มเติม (ถามี) สูงสุดไม่เกิน ๕๐ ตัวอักษร |

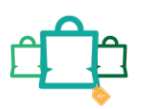

| Krungthai                                   |                                                                                     |                                           |                   | HI, น.ศ.ธบัทษา ปัญญาแก้ว (รับและนำส่ง) (Company Maker) 🕥 🛛 logout)<br>พระออยาเออฟประวะจอย - สนงเรษที่หลักวรดีกษาประธมส์กษา ขณะของ |
|---------------------------------------------|-------------------------------------------------------------------------------------|-------------------------------------------|-------------------|----------------------------------------------------------------------------------------------------|
| 🔳 🍙 Home 🗳 Inbox                            |                                                                                     |                                           |                   | Current Time: 24 Ain 2022 15:57:00<br>Time out :3 minutes 35 executes<br>vacabase                                                 |
| Krungthai Corporate Online : GFM3           | S > Pay In                                                                          |                                           |                   | 0                                                                                                    |
| 1 Fill in Information                       | 0                                                                                   |                                           |                   |                                                                                                    |
| หมายเลขอ่างอิงลุกล้าส                       | CB000045967582                                                                      | วันที่ทำรายการ                            | 24-06-2022        |                                                                                                    |
| ชาระจากมัญชี                                | ี่ KT8*524-6-02054-1*รับเงินทางอัเล็กฯ ♥                                            | นื่อแททมปัญชี                             | รับเงินทางอิเอ็กฯ |                                                                                                    |
| รษัสศุนย์ส่งหุน                             | 2000400466                                                                          | วันที่รายการมีผล                          | 24-06-2022        |                                                                                                    |
| รหัสเงินฝากคลังจังหวัด                      | G9051                                                                               | สานวนเงิน                                 | 1500 1000         |                                                                                                    |
| ประเภทเอกสารนำส่ง                           | เบ็กเกินส่งคิน                                                                      |                                           |                   |                                                                                                    |
| หมายเพคุ(ถ้ามี)                             | Maximum 50 characters.                                                              |                                           |                   |                                                                                                    |
| Additional Information :                    |                                                                                     |                                           |                   |                                                                                                    |
| ประเภทเลกสารที่น่าส่ง                       | R6 🗸                                                                                | การส่างอิง                                | osou sexualizza   |                                                                                                    |
|                                             |                                                                                     |                                           |                   | Save As Draft Submit                                                                                                    |
|                                             |                                                                                     |                                           |                   |                                                                                                    |
|                                             |                                                                                     |                                           |                   |                                                                                                    |
|                                             | and to many the many sector to                                                      |                                           |                   | Activate Windows<br>Carlo Sellings to advite Windows                                                                              |
| Best viewed at 1024 x 768 screen resolution | nuar   Tutonar   Contsct Us  <br>MSIE 8 or higher, Google Chrome 49 or higher, Copy | right @ 2013 Krung Thai Bank PCL, All Rig | hts Reserved.     |                                                                                                    |

ภาพที่ ๒๑

#### สวนเพิ่มเติม (Additional Information)

- ประเภทเอกสารการนำสง ระบุประเภทเอกสารที่นำสง โดยกด 🔽 เลือก "R๖"
- การอ้างอิง ระบุการอ้างอิงจำนวน ๑๕ หลักในรูปแบบ YYXXXXXXXXXLLL
  - Y คือ ๒ หลักท้ายของป ค.ศ.
  - X คือ เลขที่เอกสารขอเบิก ๑๐ หลัก
  - L คือ บรรทัดรายการคาใช้จ่ายที่เบิกเกินสงคืน ๓ หลัก

เมื่อกรอกรายละเอียดเรียบร้อยแลว กดปุ่ม 👓 เพื่อตรวจสอบขอมูลการนำสงเบิกเกินสงคืน ใน ระบบ GFMIS ตามภาพที่ ๒๒

| Krungthai                                                                             |                                                                                       |                                      |                        | III, น.ส.ธนัชชา มีฤกูญาแก้ว (รับและปาส่ง) (Company Maker) 🕥 logott<br>หรังธอวีปาออหไรไว้วังสือ - สมง.นระพื้นที่การสึกษาประชุมสึกคร (Surgara) |
|---------------------------------------------------------------------------------------|---------------------------------------------------------------------------------------|--------------------------------------|------------------------|----------------------------------------------------------------------------------------------------|
| 🛄 🄥 Home 🗳 Inbox                                                                      |                                                                                       |                                      |                        | Time out :14 minutes 44 seconds<br>v2022069                                                                                                  |
| Krungthai Corporate Online : GFMI                                                     | S > Pay In                                                                            |                                      |                        | 0                                                                                                    |
| 1 Fill in Information                                                                 | 0                                                                                     |                                      |                        |                                                                                                    |
| หมายเลขอ่างอิงลุกค้า#                                                                 | CB000045968995                                                                        | วันที่ทำรายการ                       | 24-06-2022             |                                                                                                    |
| ช่าระจากมัญชี                                                                         | ี KTB*524-6-02054-1*รับเงินสางอิเล็กฯ 👻                                               | ชื่อแทนปัญชี                         | รับเงินทางอิเล็กฯ      |                                                                                                    |
| ราศัสดานปล่างๆน                                                                       | 2000400466                                                                            | วันที่รายการมีผล                     | 24-06-2022             |                                                                                                    |
| รหัสเอินสากคลังจังหวัด                                                                | G9051                                                                                 | ง่านวนเงิน                           | 1500 มาพ               |                                                                                                    |
| ประเภทเอกสารปาส่ง                                                                     | เบิกเกินส่งคืน                                                                        |                                      |                        |                                                                                                    |
| หมายเหตุ(ถ้ามี)                                                                       | Havinum 80 characters                                                                 |                                      |                        |                                                                                                    |
| Additional Information :                                                              | Planmum 30 Characters.                                                                |                                      |                        |                                                                                                    |
| ประเภทเอกสารที่น่าส่ง                                                                 | R6 🗸                                                                                  | การอ่างอิง                           | 213600037019002 verify |                                                                                                    |
|                                                                                       |                                                                                       |                                      |                        | Save As Draft Submit                                                                                                    |
|                                                                                       |                                                                                       |                                      |                        |                                                                                                    |
|                                                                                       |                                                                                       |                                      |                        |                                                                                                    |
|                                                                                       |                                                                                       |                                      |                        | Activate Windows                                                                                                    |
| Terms & Conditions   Privacy   User Ma<br>Best viewed at 1024 x 768 screen resolution | inual   Tutorial   Contact Us  <br>MSTE 8 or Noher Google Chrome 49 or Noher Constant | in 2013 Knim Thei Bank PCL All De    | able Deserved          |                                                                                                    |
| Car Hered Be 192-13 705 Sciolar (Soudou)                                              | Trate of highly coogle calorite 45 of highly, copyright                               | 2) 2013 Hearly The Dark FCL, Million |                        |                                                                                                    |

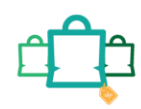

ภาพที่ ๒๒

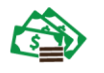

ระบบจะแสดงผลการตรวจสอบขอมูลการนำสงเบิกเกินสงคืนในระบบ GFMIS ปรากฏเป็น "ผลสำเร็จ ใหประมวลผลต่อได้" ใหกดปุ่ม 🚾 เพื่อดำเนินการตอไปตามภาพที่ ๒๓

| Krungthai                                     |                                                               |                                                       | HI, พ.ส.ธมัทชาว ปัญญาณกัว (รับและนำส่ง) (Company Maker) 🔮 🛛 😡 🕬 👘 👘 👘 👘 🦉        |
|-----------------------------------------------|---------------------------------------------------------------|-------------------------------------------------------|----------------------------------------------------------------------------------|
| 💷 🔥 Home 🗳 Inbox                              |                                                               |                                                       | Carrent Time: 24 Ann 2022 1600559<br>Time out 12 minutes 43 seconds<br>Valuation |
| Krungthai Corporate Online : GFM1             | <mark>IS</mark> > Pay In                                      |                                                       | 0                                                                                |
| 1 Fill in Information                         |                                                               |                                                       |                                                                                  |
| พมายเลขม้างอังลูกสำส                          | CB000045968995                                                | จันที่ทำรายการ                                        | vn 24-06-2022                                                                    |
| ช่วระจากมีญชี                                 | KTB*524-6-02054-1*รับเงินทางอิเล็กฯ                           | * ชื่อแทนปัญชี                                        | ปนี้ ขัดสังการเสียงๆ                                                             |
| ารโลสุรมได้เอรูล                              | 2000400466                                                    | •                                                     | na 24-06-2022                                                                    |
| ารัสเอ็นส่วนคลังจังหวัด                       | 69051                                                         | ผลการตรวจสอบข้อ                                       | ข้อมูลการนำส่งเบิกเกินส่งคืนในระบบ GFMIS                                         |
| ประการอาสารประ                                | เม็กเกินสะคืน                                                 |                                                       | ผลสำเร็จ ไม่ประบวลผลต่อได้                                                       |
| พรายเหตุ(สำมี)                                | Maximum 50 characters.                                        |                                                       |                                                                                  |
| Additional Information :                      |                                                               |                                                       |                                                                                  |
| ประเภทเอกสารที่น่าส่ง                         | R6                                                            | * การล่างอื่อ                                         | 18 222500072723002 (weby)                                                        |
|                                               |                                                               |                                                       | Sever As Draft Satem                                                             |
|                                               |                                                               |                                                       |                                                                                  |
|                                               |                                                               |                                                       |                                                                                  |
|                                               |                                                               |                                                       | Activate Windows                                                                 |
| Terms & Conditions   Privacy   User Ma        |                                                               |                                                       |                                                                                  |
| Desk viewer als to ev X.768 screen resolution | <ul> <li>Hate a or higher, coogle chlorite 49 or h</li> </ul> | gino, copyright in color while, this bank PCL, All Ki |                                                                                  |

ภาพที่ ๒๓

- กรณีถูกต้องครบถ้วนแล้ว ให้กดปุ่ม <sup>รบบท1</sup> ตามภาพที่ ๒๔ เพื่อดำเนินการต่อไป

| 🛞 Krungthai<br>nşoĭnu             |                                     |                | )                 | Ні, и.я.<br>мк46603116 | ธนัชชา ปัญญาแก้ว (รับและนำส่ง) (Company Maker) 🔮 🧕 logo<br>sGMISI52480 - สนงเหลพ้นที่การศึกษาประถมศึกษา ชมเหล4 | at )            |
|-----------------------------------|-------------------------------------|----------------|-------------------|------------------------|----------------------------------------------------------------------------------------------------|-----------------|
| 🛄 🔥 Home 🖸 Inbox                  |                                     |                |                   |                        | Current Time: 24 Jun 2022 16:12<br>Time out :6 minutes 0 secor<br>V2022                                        | 40<br>ds<br>509 |
| Krungthai Corporate Online : GFM] | IS > Pay In                         |                |                   |                        | 0                                                                                                    |                 |
| 1 Fill in Information             | 0                                   |                |                   |                        |                                                                                                    |                 |
| หมายเลขล้างอิงลูกค้า#             | CB000045968995                      | วันที่ทำรายการ | 24-06-2022        |                        |                                                                                                    |                 |
| บ่าระจากบัญชี                     | KTB*524-6-02054-1*รับเงินทางอิเล็กฯ | 👻 ชื่อแทนบัญชี | รับเงินหางอีเล็กฯ |                        |                                                                                                    |                 |
| รพัสตุนย์ดันทุน                   | 2000400466                          | 👻              | 24-06-2022        |                        |                                                                                                    |                 |
| รหัสเงินผ่ากดลังจังหวัด           | G9051                               | จำนวนเงิน      | 1500              | ארע                    |                                                                                                    |                 |
| ประเภทเอกสารฝ่าส่ง                | เม็กเกินส่งคืน                      | ¥              |                   |                        |                                                                                                    |                 |
| หมายเหตุ(ถ้ามี)                   | Maximum 50 characters.              |                |                   |                        |                                                                                                    |                 |
| Additional Information :          |                                     |                |                   |                        |                                                                                                    |                 |
| ประเภทเอกสารที่น่าสง              | R6                                  | 💌 การล้างอิง   | 223600072723002   | verify                 |                                                                                                    |                 |
|                                   |                                     |                |                   |                        | Save As Draft Submit                                                                                           |                 |
|                                   |                                     |                |                   |                        | Activate Windows<br>Go to Settings to activate Windows.                                                        |                 |

ภาพที่ ๒๔

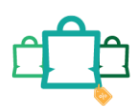

•

| 🧑 รมาการกรุงไทย<br>หรมพราหล่ายสังหร | GROWING        |                        | HI,<br>Maker10gmis038                                        | maker1 (Company Maker) 🤶 logout                                       |
|-------------------------------------|----------------|------------------------|--------------------------------------------------------------|-----------------------------------------------------------------------|
| 🛄 🔥 Home 🗳 Inbox                    |                |                        |                                                              | Current Time: 11 Jun 2018 13:35:13<br>Time out :14 minutes 57 seconds |
| KTB Corporate Online : GFMIS > Pa   | ay In          |                        |                                                              | 0                                                                     |
| Confirmation                        |                |                        |                                                              |                                                                       |
| หมายเลขอ้างอิงลูกค้า#               | C8000000330684 | วันที่ฟารายการ         | 11-06-2018                                                   |                                                                       |
| ช่าระจากบัญชี                       | 000-0-14138-0  | ชื่อแทนปัญชี           | WHERE CID                                                    |                                                                       |
| รพัสสุนย์ดันทุน                     | 1200500001     | วันที่รายการมีผล       | 11-06-2018                                                   |                                                                       |
| รหัสเงินผ่ากคลังจังหวัด             | G9001          | <u>จำนวนเงิน</u>       | 700.00                                                       | ארע                                                                   |
| ประเภทเอกสารป่าส่ง                  | เมิกเกินส่งคืน |                        |                                                              |                                                                       |
| หมายเหตุ(ถ้ามี)                     |                |                        |                                                              |                                                                       |
| Additional Information :            |                |                        |                                                              |                                                                       |
| ประเภทเอกสารที่นำส่ง                | Rő             | การอ้างอิง             | 18360000057002                                               |                                                                       |
|                                     |                | Are you st             | ire you want to submit Customer Referenci                    | 2# CB000000330684 ? Cancel Confirm                                    |
|                                     |                |                        |                                                              |                                                                       |
| ประเภทเอกสารที่นำส่ง                | Rő             | nisiinda<br>Are you si | 183600000057002<br>Ire you want to submit Customer Reference | s# C8000000330684 ? Cancel Contrm                                     |

และกดปุ่ม <sup>Comm</sup> ตามภาพที่ ๒๕ เพื่อดำเนินการตามขั้นตอนตอไป

ภาพที่ ๒๕

เมื่อกดปุ่ม 🧰 เรียบร้อยแล้ว ระบบจะแจ้งว่าการทำรายการ Successfully ตามภาพที่ ๒๖ โดยรายการดังกล่าวจะถูกส่งไปที่ Company Authorizer เพื่อทำการอนุมัติรายการ

| ธมาการกรุงไทย<br>หามางราหมายมางห   | GROWING        |                  | Hi,<br>MAKER1@GH1503                  | maker1 (Company Mak<br>8954 - สำนักนานาเหนือ+116 | er) 👰 🔤                                     | gout           |
|------------------------------------|----------------|------------------|---------------------------------------|--------------------------------------------------|---------------------------------------------|----------------|
| 🛄 🔥 Home 🛃 Inbox                   |                |                  |                                       | Current Ti<br>Time o                             | me: 11 Jun 2018 13:<br>ut :14 minutes 55 se | 35:43<br>conds |
| KTB Corporate Online : GFMIS > P   | ay In          |                  |                                       |                                                  | 0                                           |                |
| 0 0 successfully                   | ·              |                  |                                       |                                                  |                                             |                |
| หมายเลขอ้างอึงลูกตั <del>ว</del> # | C8000000330684 | วับที่ทำรายการ   | 11-06-2018                            |                                                  |                                             |                |
| ช่าระจากบัญชี                      | 000-0-14138-0  | ชื่อแทนปัญชี     | WHERE CID                             |                                                  |                                             |                |
| รหัสสุนย์คันทุน                    | 1200500001     | วันที่รายการมีผล | 11-06-2018                            |                                                  |                                             |                |
| รฟัสเว้นฝากคลังจังหวัด             | G9001          | สำนวนเอ็น        | 700.00                                | ארע                                              |                                             |                |
| ประเภทเอกสารนำส่ง                  | เม็กเกินส่งคืน |                  |                                       |                                                  |                                             |                |
| หมายเหตุ(ดำมี)                     |                |                  |                                       |                                                  |                                             |                |
| Additional Information :           |                |                  |                                       |                                                  |                                             |                |
| ประเภทอกสารพินาสง                  | R6             | การขางอิง        | 18360000057002                        |                                                  |                                             |                |
|                                    |                | Custor           | ner Reference# C8000000330684 have be | cen submitted successfully.                      | More Transaction                            |                |
|                                    |                |                  |                                       |                                                  |                                             |                |

ภาพที่ ๒๖

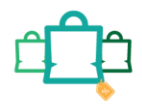

5

กรณีที่ต้องการทำรายการต่อ ให้กดปุ่ม More Transaction ตามภาพที่ ๒๗

| รมาการกรุงไทย<br>เหมางสาหมายมังเห | GROWING        |                  | HÎ,<br>Makeri@gmiso3                  | maker1 (Company Maker) 🕎 🛛                           | logout              |
|-----------------------------------|----------------|------------------|---------------------------------------|------------------------------------------------------|---------------------|
| 💷 🍙 Home 🗳 Inbox                  |                |                  |                                       | Current Time: 11 Jun 2018<br>Time out :14 minutes 55 | (3:35:43<br>seconds |
| KTB Corporate Online : GFMIS > Pa | ay In          |                  |                                       |                                                      | 0                   |
| รมเวยเลยล้างอิงลูกค่า#            | CB000000330684 | รันที่ทำรายการ   | 11-06-2018                            |                                                      |                     |
| ช่าระจากมัญชี                     | 000-0-14138-0  | ชื่อแทนปัญชี     | WHERE CID                             |                                                      |                     |
| รรรัสปรุนประการ                   | 1200500001     | วันที่รายการมีผล | 11-06-2018                            |                                                      |                     |
| รหัสเงินต่ากคลังจังหรัด           | G9001          | สำนวนเงิน        | 700.00                                | ערע                                                  |                     |
| ประเภทเอกสารนำส่ง                 | เม็กเกินส่งคืน |                  |                                       |                                                      |                     |
| หมายเหตุ(สำมี)                    |                |                  |                                       |                                                      |                     |
| Additional Information :          |                |                  |                                       |                                                      |                     |
| ประเภทเอกสารที่นำส่ง              | R6             | การอ่างอิง       | 18360000057002                        |                                                      |                     |
|                                   |                | Custo            | mer Reference# C8000000330684 have be | een submitted successfully. More Transactio          |                     |
|                                   |                | ภาพที่ ๒         | ଚା                                    |                                                      |                     |

ระบบจะกลับไปที่หน้าจอตามภาพที่ ๒๘ เพื่อดำเนินการบันทึกนำเงินส่งคลังรายการต่อไป

| อาจ รมาศารกรุงไทย                | 🖍 arowing                |                    | HI,<br>Maker1@gmt503 | maker1 (Company Maker) 🔮 โดดูout<br>8954 - สามักนานาเหนือ+116017      |
|----------------------------------|--------------------------|--------------------|----------------------|-----------------------------------------------------------------------|
| 🛄 🔥 Home 📸 Inbox                 |                          |                    |                      | Current Time: 11 Jun 2018-13:38:24<br>Time out: 14 minutes 41 seconds |
| KTB Corporate Online : GFMIS > P | ay In                    |                    |                      | 0                                                                     |
| 1 Fill in Information            | 0                        |                    |                      |                                                                       |
| หมายเลขอ้างอึงลูกสำ≢             | C800000330689            | วันที่ทำรายการ     | 11-06-2018           |                                                                       |
| น่าระจากบัญชั                    | Put Keywords or Selected | * ข้อแทบปัญชี      | *                    |                                                                       |
| รารัสสุนปลันทุน                  | Put Keywords or Selected | ♥ วันที่รายการมีผล | 11-06-2018           |                                                                       |
| รทัสเงินฝากคลังจังหวัด           | 4                        | สำนวนเงิน          | มาม                  |                                                                       |
| ประเภทเอกสารปาส่ง                | Put Keywords or Selected | •                  |                      |                                                                       |
| หมายเหตุ(กำมี)                   | [                        |                    |                      |                                                                       |
|                                  | manimum so characters.   |                    |                      | Save As Draft Submit                                                  |
|                                  |                          | Ĩ.,                |                      |                                                                       |
|                                  |                          |                    |                      |                                                                       |

ภาพที่ ๒๘

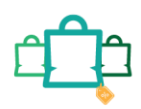

## กระบวนการรับและนำเงินส่งคลังผ่านระบบอิเล็กทรอนิกส์ (KTB Corporate Online)

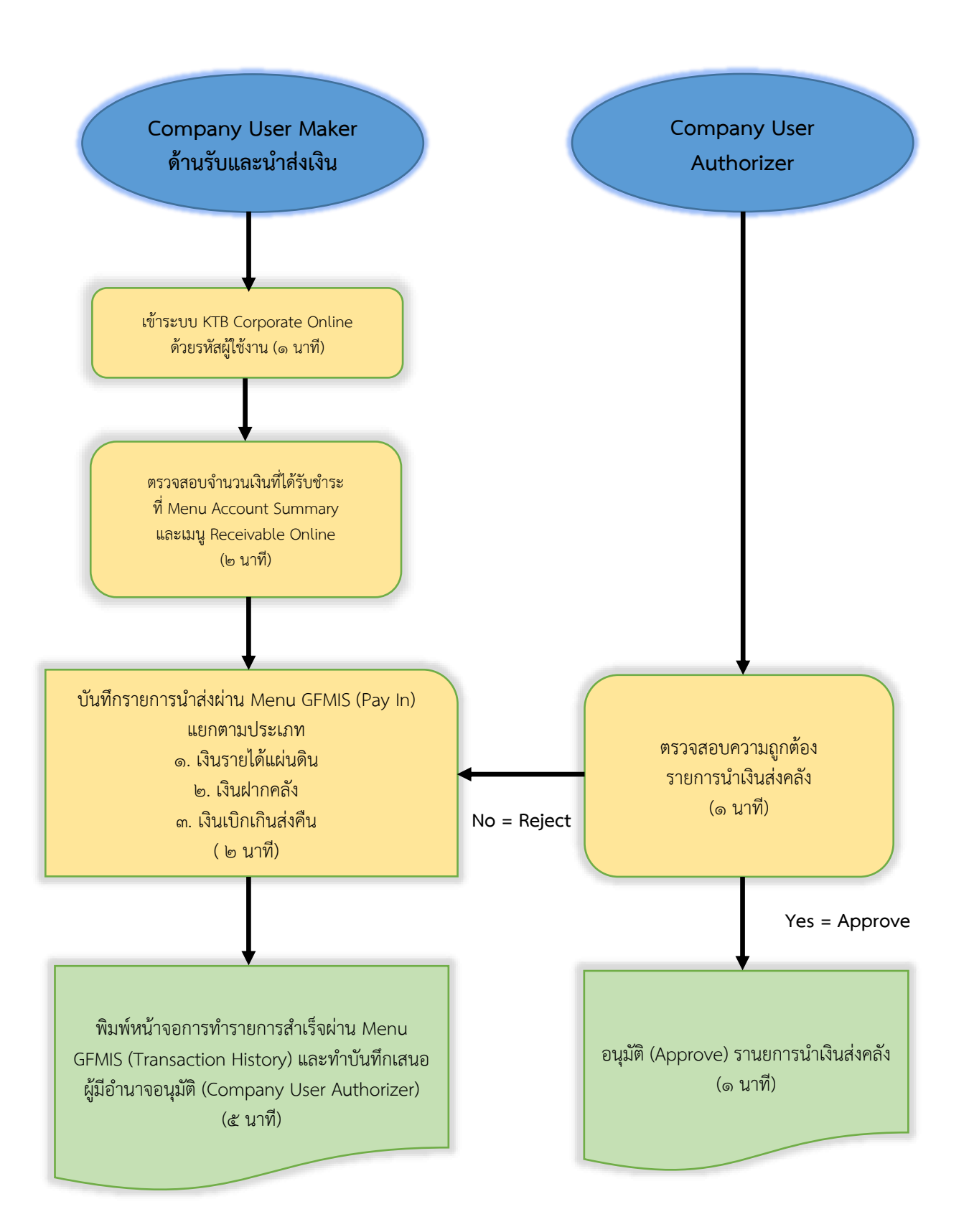

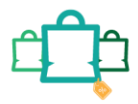

ରଟ

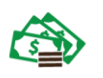

#### กฎหมาย ระเบียบ ข้อบังคับที่เกี่ยวข้อง

๑. หนังสือกระทรวงการคลัง ด่วนที่สุด ที่ กค ๐๔๐๒.๒/ว๑๐๓ ลงวันที่ ๑ กันนายน ๒๕๕๙ เรื่องหลักเกณฑ์ และวิธีปฏิบัติในการจ่ายเงิน การรับเงิน และการน าเงินส่งคลังของส่วนราชการผ่านระบบอเล็กทรอนิกส์ (KTB Corporate Online)

https://drive.google.com/file/d/1HGz9zX4C6owdTx8tQOpIRk9BHi66T7\_K/view?usp=drive\_link

๒. ระเบียบกระทรวงการคลัง ว่าด้วยการเบิกเงินจากคลัง การรับเงิน การจ่ายเงิน การเก็บรักษาเงิน และ การนำเงินส่งคลัง พ.ศ. ๒๕๖๒

https://drive.google.com/file/d/1QNxkO0\_saaqhdTYD\_sADxvojK3Vq-1iZ/view?usp=drive\_link

๓. ระเบียบกระทรวงการคลัง ว่าด้วยการเบิกเงินจากคลัง การรับเงิน การจ่ายเงิน การเก็บรักษาเงิน และ
 การนำเงินส่งคลัง (ฉบับที่ ๒) พ.ศ. ๒๕๖๓

https://drive.google.com/file/d/1xjQiOnOfLFEXFk8TNPoZwQ-nTo9JVjw0/view?usp=drive\_link

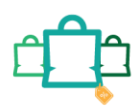

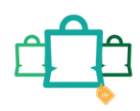

## ภาคผนวก

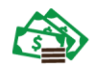

#### ตัวอย่างการนำส่งเงินรายได้แผ่นดิน

| 25/3/6   | 55 15:50                  |                                                                                                    |     |
|----------|---------------------------|----------------------------------------------------------------------------------------------------|-----|
| <b>.</b> | Tracking Status           |                                                                                                    |     |
|          | Company Process State     | Ξ.                                                                                                    |     |
|          | company Process Stati     | us: Approval Walting                                                                                                    |     |
|          | Information :             |                                                                                                    |     |
|          | หมายเลขอ้างอิงลูกค้า#     | CB000043368024                                                                                                    |     |
|          | วันที่อนุมัติรายการ       | 그는 것이 같은 것이 같은 것이 같은 것이 같이 많이 많이 많이 많이 많이 많이 많이 많이 많이 많이 많이 많이 많이                                                                                                    |     |
|          | ข่าระจากบัญชี             | 524-6-02054-1                                                                                                    |     |
|          | ชื่อแทบบัญชี              | สำนักงานเขตพื้นที่การศึกษาประถมศึกษา                                                                                                    |     |
|          | รหัสศูนย์ดันทุน           | 2000400466                                                                                                    |     |
|          | วันที่รายการมีผล          | 25-03-2022                                                                                                    |     |
|          | รหัสเงินฝากคลังจังหวัด    | G9051                                                                                                    |     |
|          | จ่านวนเงิน                | ארע 309.00                                                                                                    |     |
|          | ประเภทเอกสารปาส่ง         | รายได้แผ่นดิน                                                                                                    |     |
|          | Customer Ref.2            | 25032022                                                                                                    |     |
|          | Customer Ref.3            |                                                                                                    |     |
|          | หมายเหตุ(ถ้ามี)           | เงินสมทบคำไฟฟ้า ถ่ายเอกสาร มี.ค.65                                                                                                    |     |
|          | Additional Informa        | tion :                                                                                                    |     |
|          | ประเภทเอกสารที่น่าส่ง     | RI                                                                                                    |     |
|          | การอ้างอิง                | R65000044                                                                                                    |     |
|          | รหัสบัญชี                 | 1101020601                                                                                                    |     |
|          | Bank Book                 |                                                                                                    |     |
|          | รหัสรายได้                | 830                                                                                                    |     |
|          | รหัสศูนย์ดับทุนเจ้าของรา: | มได้ -                                                                                                    |     |
|          |                           | Krung Thai Bank Public Company Limited<br>35 Sukhumvit Road, Klong Toey Nua Subdistrict, Wattana District, Bangkok, 10110<br>Tel. 0-2208-7799, Email: corporate.banking@ktb.co.th |     |
|          |                           |                                                                                                    |     |
|          |                           |                                                                                                    |     |
|          |                           |                                                                                                    |     |
|          |                           |                                                                                                    |     |
|          |                           |                                                                                                    |     |
|          |                           |                                                                                                    |     |
|          |                           |                                                                                                    | 1/1 |
|          |                           |                                                                                                    |     |

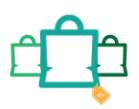

| Company<br>Informa<br>พมานเลขส<br>รับเพี่<br>1<br>รางสัสเงินเฝ<br>รับ<br>วางสัสเงินเฝ<br>เประเภทเ<br>น<br>ประเภทเ | Process Status<br>ation :<br>ม้างอึงลูกค้า#<br>อนุมัติรายการ<br>ม่าระจากบัญชี<br>ชื่อแทบบัญชี<br>ชื่อแทบบัญชี<br>ชื่อแทบบัญชี<br>หัสศูนย์ต่นทุน<br>ที่รายการมีผล<br>ากคลังจังหวัด<br>จำบวนเงิน<br>แอกสารปาส่ง<br>stomer Ref.2<br>stomer Ref.3<br>มายเหตุ(ถ่ามี) | : Approval Waiting (2000045641710<br>                                                                                                    |
|----------------------------------------------------------------------------------------------------|----------------------------------------------------------------------------------------------------|----------------------------------------------------------------------------------------------------|
| Informa<br>หมายเลขส<br>รับเที่ส<br>รับ<br>รางัสเงินฝ<br>อา<br>ประเภท<br>น<br>น<br>น<br>น<br>ระบภท                 | ation :<br>ม้างอิงลูกค่า#<br>อนุมัติรายการ<br>ท่าระจากบัญชี<br>ชื่อแทบบัญชี<br>พื้สศูนย์ด่นทุน<br>ที่รายการมีผล<br>ากคลังจังหวัด<br>จำนานเงิน<br>แอกสารนำส่ง<br>stomer Ref.2<br>stomer Ref.3<br>มายเหตุ(ถ่ามี)                                                  | CB00045641710<br>-<br>524-6-02054-1<br>สำนักงานเขอพื้นที่การศึกษาประถมศึกษา<br>2000400466<br>14-06-2022<br>g9051<br>10,500.00 มาท<br>เงินฝากคลัง<br>14062022<br>-                                           |
| ມາງຢເລນະ<br>ກັນທີ່<br>ກ<br>ກີ<br>ກັນ<br>ກັນ<br>ກັນ<br>ກັນ<br>ກັນ<br>ກັນ<br>ກັນ<br>ກັນ<br>ກັນ<br>ກັນ               | ม้างอึงลูกค่า#<br>อนุมัติรายการ<br>ท่าระจากบัญชี<br>ชื่อแพบบัญชี<br>หัสสูนปดันทุน<br>ที่รายการมีผล<br>เกคลังจังหวัด<br>จำนวนเงิน<br>แอกสารน่าส่ง<br>stomer Ref.2<br>stomer Ref.3<br>มายเหตุ(ถ่ามี)                                                              | CB000045641710<br>-<br>524-6-02054-1<br>สำนักงานเขตพื้นที่การศึกษาประณยศึกษา<br>2000400466<br>14-06-2022<br>69051<br>10,500.00 บาท<br>เงินฝากคลัง<br>14062022<br>-<br>เงินประกันสัญญา สพยป.ชม.4 สฎ.12-13/65 |
| ກັນທີ່<br>ກ<br>ກ<br>ກັນ<br>ຈັນ<br>ຈັນ<br>ຈັນ<br>ຈັນ<br>ຈັນ<br>ຈັນ<br>ຈັນ<br>ຈັນ<br>ຈັນ<br>ຈ                       | อนุมัติรายการ<br>iาระจากบัญชี<br>ชื่อแทบบัญชี<br>มัสศูนย์ต่นทุน<br>ที่รายการมีผล<br>ากคลังจังหวัด<br>จำนวนเงิน<br>nuอกสารนำส่ง<br>stomer Ref.2<br>stomer Ref.3<br>มายเหตุ(ถ่ามี)                                                                                | -<br>524-6-02054-1<br>สำนักงานเขตพื้นนี้การศึกษาประถมศึกษา<br>2000400466<br>14-06-2022<br>G9051<br>10,500.00 มาท<br>เงินฝากคลัง<br>14062022<br>-<br>เงินประกันสัญญา สพป.ชม.4 สฎ.12-13/65                    |
| ז<br>זע<br>זע<br>זע<br>זע<br>זע<br>זע<br>זע<br>זע<br>זע<br>זע<br>זע<br>זע<br>זע                                   | insะจากบัญชี<br>ชื่อแทบบัญขี<br>สัสสุนปดันทุน<br>ที่รายการมีผล<br>กาคลังจังหวัด<br>จำนวนเงิน<br>แอกสารน่าส่ง<br>stomer Ref.2<br>stomer Ref.3<br>มายเหตุ(ถ่ามี)                                                                                                  | 524-6-02054-1<br>สำนักงานเขตพื้นที่การศึกษาประถมศึกษา<br>2000400466<br>14-06-2022<br>G9051<br>10,500.00 บาท<br>เงินฝากคลัง<br>14062022<br>-<br>เงินประกันสัญญา สพป.ชม.4 สฎ.12-13/65                         |
| รา<br>รับ<br>รารัสเงินฝ<br>ประเภา<br>Cu<br>Cu<br>R<br>Additio<br>ประเภาเ                                          | ชื่อแทนบัญขี<br>ผัสศูนปต่นทุน<br>ที่รายการมีผล<br>กาคลังจังหวัด<br>จ่านวนเงิน<br>แอกสารป่าส่ง<br>stomer Ref.2<br>stomer Ref.3<br>มายเหตุ(ถ่ามี)<br>อ <b>กลl Informa</b> l                                                                                       | สำนักงานเขตพื้นที่การศึกษาประถมศึกษา<br>2000400466<br>14-06-2022<br>G9051<br>10,500.00 มาท<br>เงินฝากคลัง<br>14062022<br>-<br>เงินประกับสัญญา สพป.ชม.4 สญ.12-13/65                                          |
| รา<br>วัน<br>ราหัสเวินฝ<br>ประเภา<br>Cu<br>Cu<br>R<br>Additio                                                     | มัสสูนปตันทุน<br>ที่รายการมีผล<br>ว่านวนเงิน<br>แอกสารป่าส่ง<br>stomer Ref.2<br>stomer Ref.3<br>มายเหตุ(ถ่ามี)                                                                                                    | 2000400466<br>14-06-2022<br>g9051<br>10,500.00 มาท<br>เงินฝากคลัง<br>14062022<br>-<br>เงินประกับสัญญา สพป.ชม.4 สญ.12-13/65                                                                                  |
| ວັນ<br>รางัสเงินฝ<br>ປາອະເກາ<br>Cu<br>Cu<br>Additio                                                               | ที่รายการมีผล<br>เกคลังจังหวัด<br>จำนวนเงิน<br>แอกสารนำส่ง<br>stomer Ref.2<br>stomer Ref.3<br>มายเหตุ(ถ่ามี)<br>อกลl Informal                                                                                                    | 14-06-2022<br>69051<br>10,500.00 มาท<br>เงินฝากคลัง<br>14062022<br>-<br>เงินประกับสัญญา สพป.ชม.4 สญ.12-13/65                                                                                                |
| รงรัสเงินฝ่<br>ประเภท<br>Cu<br>Cu<br>Additio<br>ประเภทเ                                                           | ากคลังจังหวัด<br>จำนวนเงิน<br>แอกสารนำส่ง<br>stomer Ref.2<br>stomer Ref.3<br>มายเหตุ(ถ้ามี)<br>อกลl Informal                                                                                                    | G9051<br>10,500.00 มาท<br>เงินฝากคลัง<br>14062022<br>-<br>เงินประกับสัญญา สหมป.ชม.4 สญ.12-13/65                                                                                                    |
| Cu<br>Cu<br>Cu<br>M<br>Additio<br>ประเภทเ                                                                         | จำนวนเงิน<br>แอกสารนำส่ง<br>stomer Ref.2<br>stomer Ref.3<br>มายเหตุ(ถ่ามี)<br>อกลl Informal                                                                                                    | 10,500.00 มาท<br>เงินฝากคลัง<br>14062022<br>-<br>เงินประกันสัญญา สพป.ชม.4 สญ.12-13/65                                                                                                    |
| ประเภท<br>Cu<br>Cu<br>M<br>Additio<br>ประเภทเ                                                                     | แอกสารนำส่ง<br>stomer Ref.2<br>stomer Ref.3<br>มายเหตุ(ถ้ามี)<br>onal Informal                                                                                                    | เงินฝากคลัง<br>14062022<br>-<br>เงินประกันสัญญา สพป.ชม.4 สญ.12-13/65                                                                                                    |
| Cu<br>Cu<br>M<br>Additio<br>ประเภทเ                                                                               | stomer Ref.2<br>stomer Ref.3<br>มายเหตุ(ถ้ามี)<br><b>conal Informa</b> t                                                                                                    | 14062022<br>-<br>เงินประกับสัญญา สพป.ชม.4 สญ.12-13/65                                                                                                    |
| Cu<br>ห<br>Additio<br>ประเภทเ                                                                                     | stomer Ref.3<br>มายเหตุ(ถ้ามี)<br>onal Informat                                                                                                    | -<br>เงินประกันสัญญา สพเป.ชม.4 สญ.12-13/65                                                                                                    |
| ห<br>Additio<br>ประเภทเ                                                                                           | มายเหตุ(ถ้ามี)<br>onal Informat                                                                                                    | เงินประกับสัญญา สพป.ชม.4 สญ.12-13/65                                                                                                    |
| Additio<br>ประเภทเ                                                                                                | onal Informat                                                                                                    | ion :                                                                                                    |
| ประเภทเ                                                                                                    |                                                                                                    |                                                                                                    |
|                                                                                                    | อกสารที่น่าส่ง                                                                                                    | R2                                                                                                    |
|                                                                                                    | การอ้างอิง                                                                                                    | R650000016                                                                                                    |
|                                                                                                    | รหัสบัญชี                                                                                                    | 1101020601                                                                                                    |
|                                                                                                    | Bank Book                                                                                                    |                                                                                                    |
| <b></b> ຈທັສນັດ                                                                                                   | เซีเงินฝากคลัง                                                                                                    | 12901                                                                                                    |
| ເຈ້າของป                                                                                                    | ัญชีเงินฝากคลัง                                                                                                    | 2000400466                                                                                                    |
| ទអើដឲ្យប្រ                                                                                                    | ด้นทุนเจ้าของรา                                                                                                    | าส -                                                                                                    |
|                                                                                                    |                                                                                                    | Krung Thai Bank Public Company Limited<br>35 Sukhumvit Road, Klong Toey Nua Subdistrict, Wattana District, Bangkok, 10110<br>Tel. 0-2208-7799, Email: corporate.banking@ktb.co.th                           |
|                                                                                                    |                                                                                                    |                                                                                                    |
|                                                                                                    |                                                                                                    |                                                                                                    |
|                                                                                                    |                                                                                                    |                                                                                                    |
|                                                                                                    |                                                                                                    |                                                                                                    |

#### ตัวอย่างการนำส่งเงินฝากคลัง

•

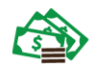

#### ตัวอย่างการนำส่งเงินเบิกเกินส่งคืน

| 7/6/65 15:20                                                                                                    |                                                      |     |
|----------------------------------------------------------------------------------------------------|------------------------------------------------------|-----|
| Krun                                                                                                    | athai                                                |     |
| เลิ่า กรุงไทย                                                                                                    |                                                      |     |
| Tracking Status :                                                                                                    |                                                      |     |
| Company Process Status : Approval Waiting                                                                                 |                                                      |     |
| Information :                                                                                                    |                                                      |     |
| หมายเลขอ้างอิงลูกค้า#                                                                                                    | CB000045435880                                       |     |
| วันที่อนุมัดีรายการ                                                                                                    |                                                      |     |
| ช่าระจากบัญชี                                                                                                    | 524-6-02054-1                                        |     |
| ชื่อแทนบัญชี                                                                                                    | สำนักงานเขตพื้นที่การศึกษาประถมศึกษา                 |     |
| รหัสสูนย์ดันทุน                                                                                                    | 2000400466                                           |     |
| วันที่รายการมีผล                                                                                                    | 07-06-2022                                           |     |
| รหัสเงินฝากคลังจังหวัด                                                                                                    | G9051                                                |     |
| จำนวนเงิน                                                                                                    | <b>603.11</b> אינע                                   |     |
| ประเภทเอกสารนำส่ง                                                                                                    | เปิกเกินส่งคืน                                       |     |
| Customer Ref.2                                                                                                    | 07062022                                             |     |
| Customer Ref.3                                                                                                    |                                                      |     |
| หมายเหตุ(ถ้ามี)                                                                                                    | ปานาญเสียชีวิต 30 พ.ค.65 (ศิลป์ชัย จากัน)            |     |
| Additional Information :                                                                                                  |                                                      |     |
| ประเภทเอกสารที่น่าส่ง                                                                                                    | R6                                                   |     |
| การอ้างอิง                                                                                                    | 223600169410002                                      |     |
| Krung Thai Bank Public Company Limited<br>35 Sukhumvit Road, Klong Toey Nua Subdistrict, Wattana District, Bangkok, 10110 |                                                      |     |
|                                                                                                    | Tel. 0-2208-7799, Email: corporate.banking@ktb.co.th |     |
|                                                                                                    |                                                      |     |
|                                                                                                    |                                                      |     |
|                                                                                                    |                                                      |     |
|                                                                                                    |                                                      |     |
|                                                                                                    |                                                      |     |
|                                                                                                    |                                                      |     |
|                                                                                                    |                                                      |     |
|                                                                                                    |                                                      |     |
|                                                                                                    |                                                      | 1/1 |
|                                                                                                    |                                                      |     |

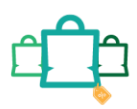